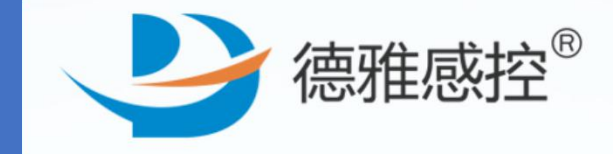

电话:400-969-7756

## 感控工作间-操作手册

## 督导本督查与自查操作详情

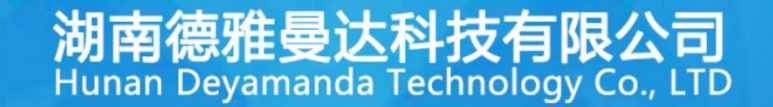

| 一、后台登录  |         | •••••                                   | •••••  | P4  |
|---------|---------|-----------------------------------------|--------|-----|
| 二、分析报表一 | :首页     |                                         |        | Р5  |
| 三、分析报表二 | :督导本-质量 | 督查任务详情                                  | •••••  | Р7  |
| 四、分析报表三 | :督导本-问题 | 类别排名分析                                  | •••••  | P10 |
| 五、分析报表四 | :督导本-临床 | 科室分类问题                                  | 类别排名分析 | P11 |
| 六、打印存档【 | 问题列表】   | • • • • • • • • • • • • • • • • • • • • | •••••  | P12 |
| 七、打印存档【 | 问题详情】   | •••••                                   |        | P15 |
| 八、打印存档【 | 问题附件图片) |                                         |        | P17 |
| 九、添加督导  |         | ••••••••••                              | •••••  | P19 |
| 十、感控科老师 | 【抽查】    | •••••                                   | •••••• | P20 |
| 十一、临床科室 | 老师【自查】  | •••••                                   | •••••  | P24 |
| 十二、督导详情 | 与分享     | •••••                                   | •••••  | P27 |
| 十三、记录查看 | •••••   |                                         | •••••  | P28 |
| 十四、错误数据 | 删除      |                                         |        | P30 |

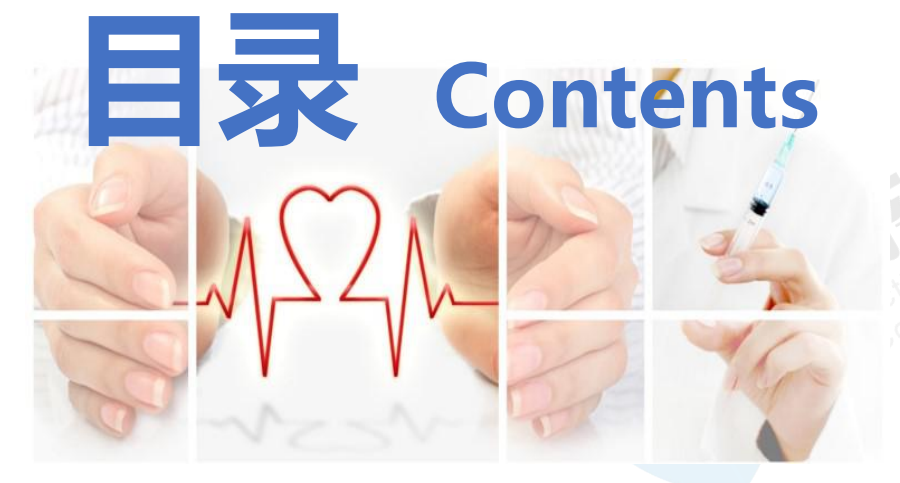

#### 感控工作间使用—督导本操作流程

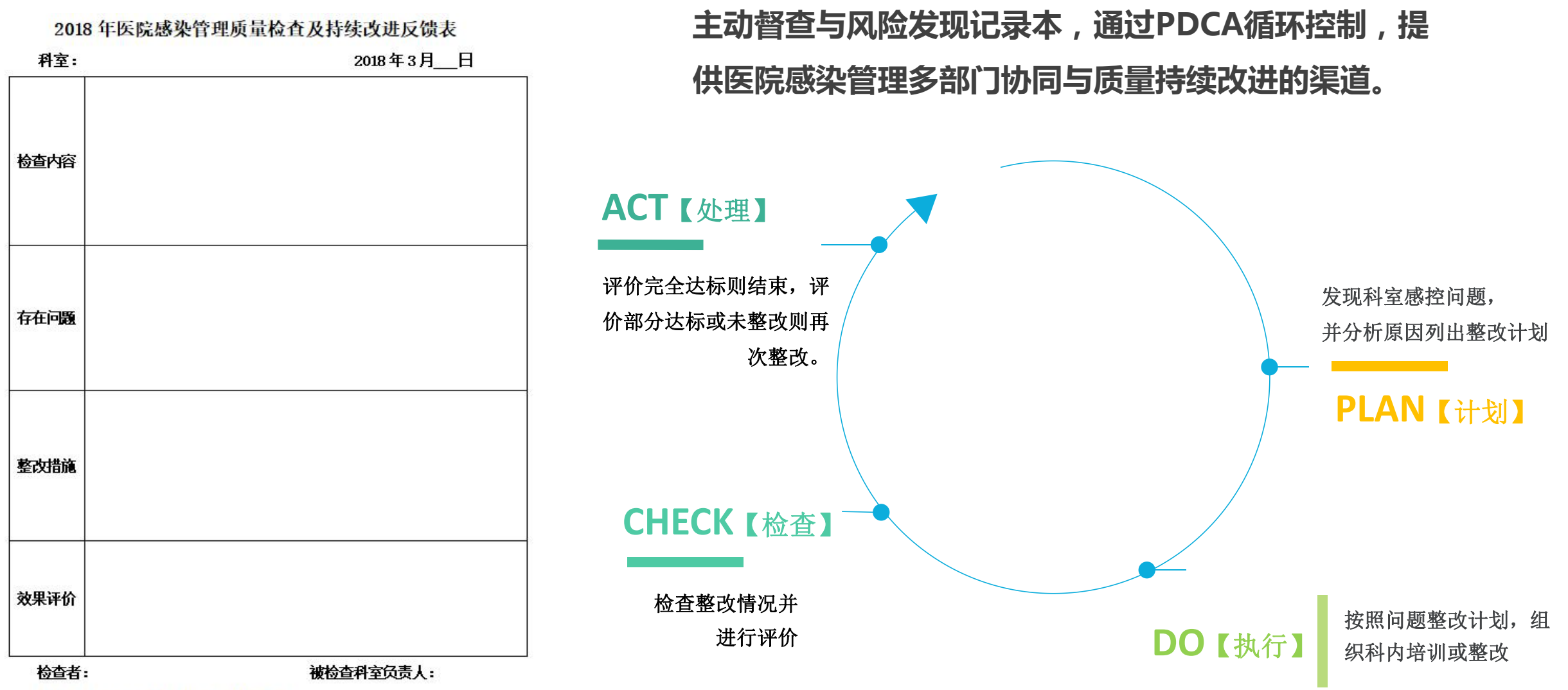

备注: 此表一式两份, 科室留存一份, 交院感办一份。

#### 1. 后台登录

a. 登录:使用手机端账户与密码登录

电脑上使用谷歌浏览器打开工作间平台网址:

https://dygk.gkgzj.com/incontrol-manager/account/toLoginIndex

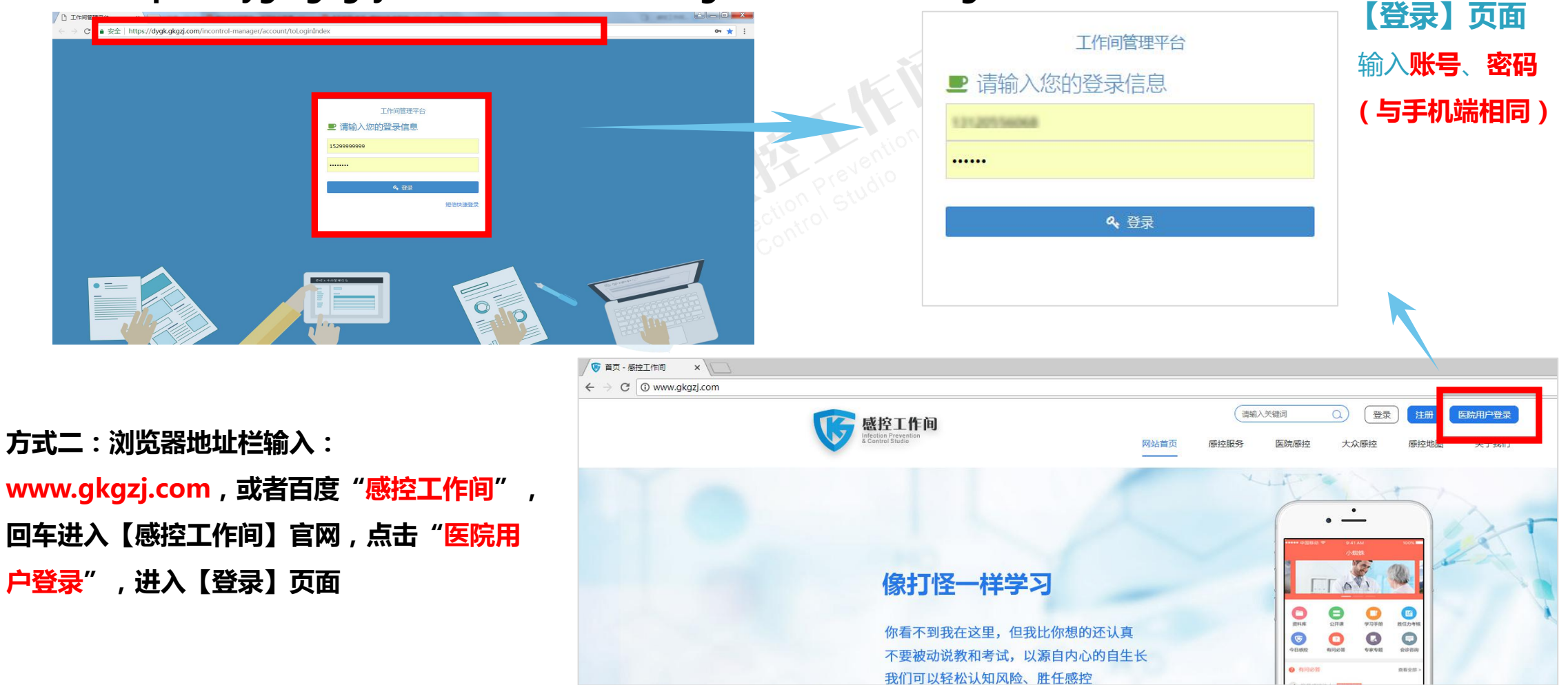

#### 2. 分析报表一:首页

#### 首页界面下滑至督导本月度分析报表

【督导本整体情况】: 展示督导问题整改情况

【重点问题类别排序】: 院内督导问题,出现频次排名前五的问题,重点关注整改 【临床科室分类督导风险发现项排名】: 院内督导感控问题数,排名前五的科室,重点关注整改

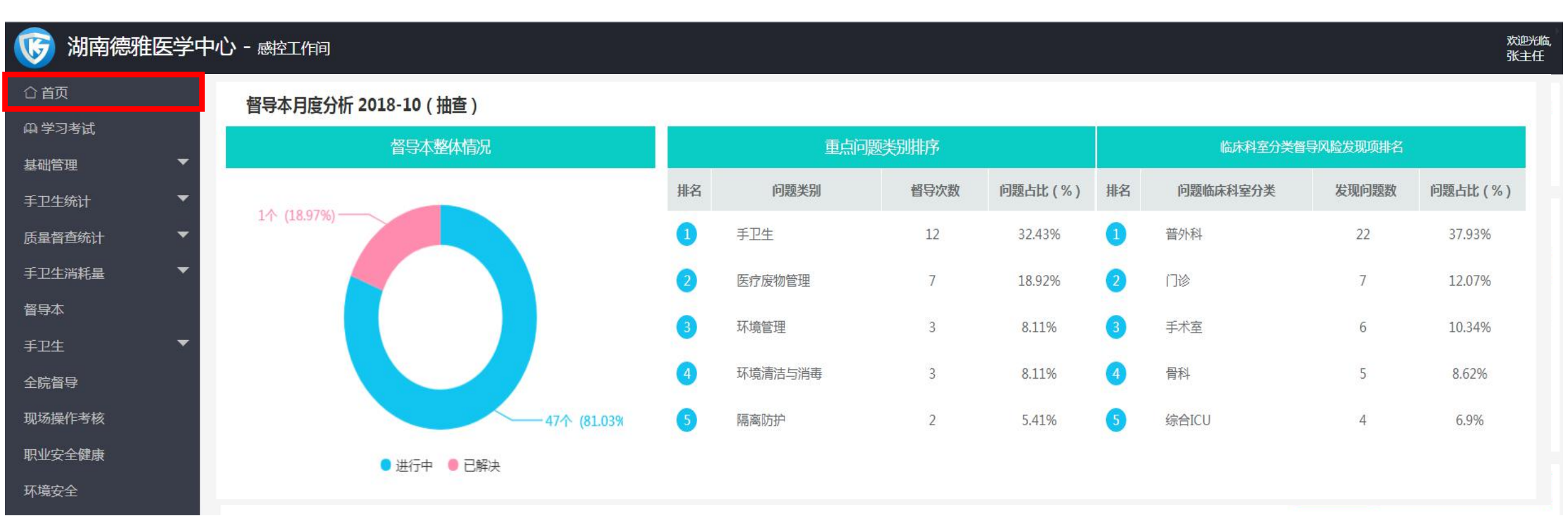

#### 2. 分析报表一:首页

【全院月度督导本总体情况】: 饼图展示督导本问题整改占比情况 【全院督导表13个月趋势】: 展示督导本问题13个月的趋势分析 【全院督导本执行情况】: 展示督导问题数与问题整改执行时间情况的分析

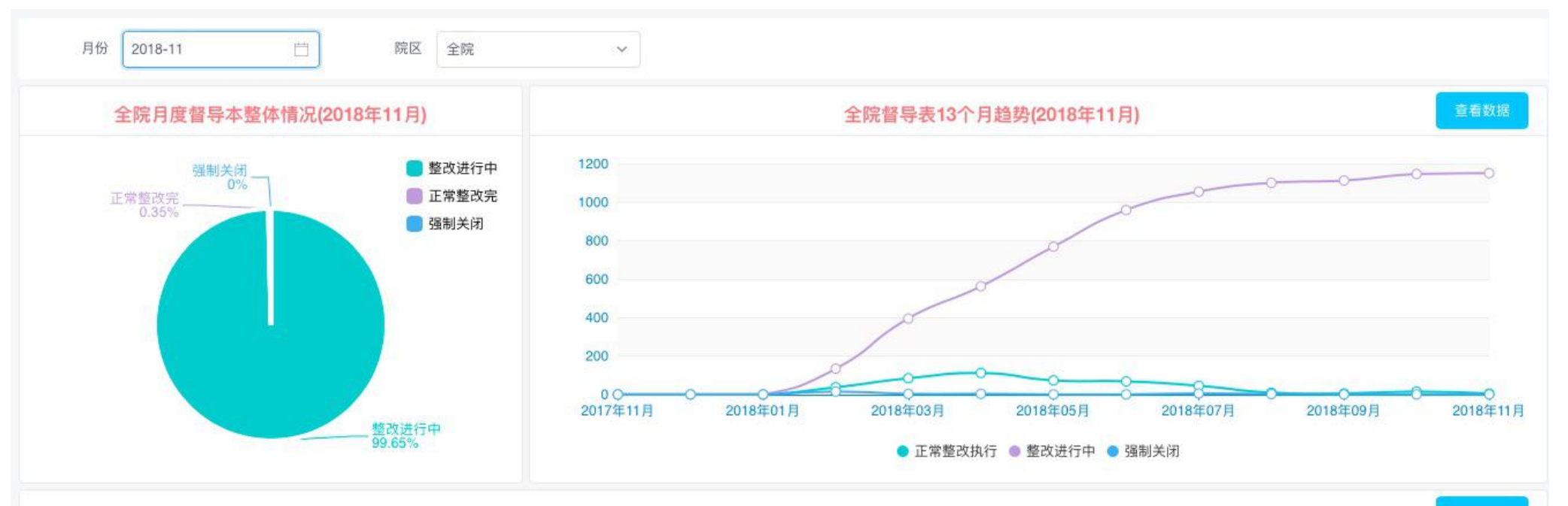

#### 全院督导本执行情况(2018年11月)

查看详情

| 怒已光刑 | 权局大祥太 |     | 督导本持 | 丸行数(个)  |     |         | 督导本平均执  | 行时间(小时) |         |
|------|-------|-----|------|---------|-----|---------|---------|---------|---------|
| 目守天王 | 自守中心心 | 当月  | 上月   | 环比      | 年累计 | 当月      | 上月      | 环比      | 年累计     |
|      | 正常整改完 | 2   | 9    | -77.78% | 71  | 0.00    | 80.14   | -80.14  | 24.27   |
|      | 整改进行中 | 288 | 286  | 0.70%   | 288 | 3657.19 | 3648.43 | 8.76    | 3657.19 |
| 科室自查 |       |     |      | -       |     |         |         |         |         |

#### 3. 分析报表二:督导本-质量督查任务详情

| 🜀 湖南德雅医学中   | 心 - 感控工作              | 月              |                               |        |        |       |                     |       |           |                                                             | 欢迎光临,<br>张主任 |
|-------------|-----------------------|----------------|-------------------------------|--------|--------|-------|---------------------|-------|-----------|-------------------------------------------------------------|--------------|
| ☐ 首页        | 质量督查任务                | <b>5详情-督</b> 导 | 本                             | / 第二步  | : 自定义  | 督导时间  | 间、督导人员、督            | 导方式、  | 问题类型      | 、督导本状态、单元,                                                  | 设置后点击查询      |
| 曲 学习考试      | -                     |                |                               |        |        |       |                     |       |           |                                                             |              |
| 基础管理        | 2018-10-17            |                | 2018-10-17                    | 请选择    | 督导人员   | ▼ 请选择 | 释督导方式 ▼ 请选择         | ¥问题类型 | ▼ 督导本     | 大枩 一 选择単元 一                                                 |              |
| 手卫生统计       | 查询                    | 导出             | ← 第3                          | 三步: 点: | 击导出,   | 可导出伯  | E务详情列表              |       |           |                                                             |              |
| 质量督查统计      | 督导本单号                 | 督导本状态          | 问题分类                          | 快速搜索标签 | 临床科室分类 | 单元    | 督导时间                | 督导方式  | 当前阶段      | 督导本来源                                                       | 督导详情         |
| 督导本-质量督查任务  | 85183                 | 进行中            | 【舌昌叔才                         | 外科     | 骨科     | 13w   | 2018-10-17 11:23:45 | 自查    | 发现问题      | 血液净化中心医院感染管理质量督导表                                           | 查看明细         |
| 督导本-问题类别排名  | <del>第</del><br>85205 | 正常完成           | ▶ <b>八里首</b><br>手卫生-消毒消<br>耗量 | 外科     | 骨科     | 13w   | 2018-10-17 13:46:45 | 抽查    | 结束        | 督导本                                                         | 太吃方女什的叔日     |
| 督导本-科室问题类别  | 85206                 | 进行中            | 环境管理-环境                       | 外科     | 骨科     | 13w   | 2018-10-17 13:49:40 | 抽查    | 整体评价      | をした。<br>「「」」<br>「」」<br>「」」<br>「」」<br>「」」<br>「」」<br>「」」<br>「 | 和川有广土的自守     |
| 质量督查任务统计    |                       |                | 清洁与消毒                         | 4.44   |        |       |                     |       | #64637774 | 41亿来                                                        | ,管守伞木源:管     |
| 质量督查任务清单    | 85208                 | 进行中            | 手卫生-手卫生<br>执行观察               | 内科     | 风湿免疫科  | 22w   | 2018-10-17 13:57:12 | 目査    | 整体评价      | 血液净化中心医院感染管は                                                | 手卫生、查核表。     |
| 单元-月度质量督查统计 | 85210                 | 正常完成           | 手卫生-手卫生<br>执行观察               | 外科     | 骨科     | 13w   | 2018-10-17 14:02:53 | 抽查    | 结束        | 督导本                                                         | 宣看明细         |
| 月度质量督查-单元排名 | 85289                 | 正常完成           | 环境管理-环境<br>清洁与消毒              | 手供麻醉   | 手术室    | 手术室   | 2018-10-17 16:05:05 | 抽查    | 结束        | 督导本                                                         | 查看明细         |
| 月度质量督查-督导条  | 85296                 | 正常完成           | 环境管理-环境                       | 手供麻醉   | 手术室    | 手术室   | 2018-10-17 16:13:48 | 抽查    | 结束        | 督导本                                                         | 查看明细         |
| 手卫生消耗量      |                       |                | 清洁与消毒                         |        |        |       |                     |       |           |                                                             |              |
| 督导本         | 85347                 | 正常完成           | 手卫生-消毒消<br>耗量                 | 内科     | 血液科    | 23w   | 2018-10-17 17:06:54 | 自查    | 结束        | 督导本                                                         | 查看明细         |
| 手卫生         | 85380                 | 进行中            |                               | 内科     | 呼吸内科   | 4w    | 2018-10-17 18:01:44 | 自查    | 发现问题      | 血液净化中心医院感染管理质量督导表                                           | 查看明细         |
| 全院督导        |                       |                |                               |        |        | « <   | 1 共1页 > >>          | 50 🔻  |           |                                                             |              |

 $\overline{\mathbf{V}}$ 

#### 3. 分析报表二:督导本-质量督查任务详情

| W٧ | VPS       | 5 质量督查(   | <del>王务统计(</del> 20 | 10-17) (1) | • +        |        |                     |          |             |                   |
|----|-----------|-----------|---------------------|------------|------------|--------|---------------------|----------|-------------|-------------------|
| ≡  | 文件 ~      | 6 Q       | 50 -                | 开始打        | 插入 页面布     | 同 2    | 公式 数据 审阅            | 视图       | 加载项         | 开发工具  云服务         |
|    | 012       | 2 2       | ®, f.               | x          |            |        |                     |          |             |                   |
| A  | А         | В         | С                   | D          | E          | F      | G                   | Н        | T           | J                 |
| 1  | 督导本<br>单号 | 督导本<br>状态 | 问题分类                | 快速搜索<br>标签 | 临床科室<br>分类 | 单元     | 督导时间                | 督导<br>方式 | 当前阶段        | 督导本来源             |
| 2  | 85183     | 进行中       |                     | 外科         | 骨科         | 13w    | 2018-10-17 11:23:45 | 自查       | 发现问题        | 血液净化中心医院感染管理质量督导表 |
| 3  | 85205     | 正常完成      | 手卫生                 | 外科         | 骨科         | 13w    | 2018-10-17 13:46:45 | 抽查       | 结束          | 督导本               |
| 4  | 85206     | 正常完成      | 环境管理                | 外科         | 骨科         | 13w    | 2018-10-17 13:49:40 | 抽查       | 结束          | 督导本               |
| 5  | 85208     | 进行中       | 手卫生                 | 内科         | 风湿免疫科      | 22w    | 2018-10-17 13:57:12 | 自查       | 整体评价        | 血液净化中心医院感染管理质量督导表 |
| 6  | 85210     | 正常完成      | 手卫生                 | 外科         | 骨科         | 13w    | 2018-10-17 14:02:53 | 抽查       | 结束          | 督导本               |
| 7  | 85289     | 正常完成      | 环境管理                | 手供麻醉       | 手术室        | 手术室    | 2018-10-17 16:05:05 | 抽查       | 结束          | 督导本               |
| 8  | 85296     | 正常完成      | 环境管理                | 手供麻醉       | 手术室        | 手术室    | 2018-10-17 16:13:48 | 抽查       | 结束          | 督导本               |
| 9  | 85347     | 正常完成      | 手卫生                 | 内科         | 血液科        | 23w    | 2018-10-17 17:06:54 | 自查       | 结束          | 督导本               |
| 10 | 85380     | 进行中       | 50                  | 内科         | 呼吸内科       | 100000 | 0010 10 17 10 01 11 | 4        | 신수 국민 신국 민준 | あみながよりためまめの主      |

| 督导本<br>単号 | 督导本<br>状态 | 问题分类 | 快速搜索<br>标签 | 临床科室<br>分类 | 单元  | 督导时间                | 督导<br>方式 | 当前阶段 | 督导本来源             |
|-----------|-----------|------|------------|------------|-----|---------------------|----------|------|-------------------|
| 85183     | 进行中       |      | 外科         | 骨科         | 13w | 2018-10-17 11:23:45 | 自査       | 发现问题 | 血液净化中心医院感染管理质量督导表 |
| 85205     | 正常完成      | 手卫生  | 外科         | 骨科         | 13w | 2018-10-17 13:46:45 | 抽查       | 结束   | 督导本               |
| 85206     | 正常完成      | 环境管理 | 外科         | 骨科         | 13w | 2018-10-17 13:49:40 | 抽查       | 结束   | 督导本               |
| 85208     | 进行中       | 手卫生  | 内科         | 凤湿免疫科      | 22w | 2018-10-17 13:57:12 | 自査       | 整体评价 | 血液净化中心医院感染管理质量督导表 |
| 85210     | 正常完成      | 手卫生  | 外科         | 骨科         | 13w | 2018-10-17 14:02:53 | 抽查       | 结束   | 督导本               |
| 85289     | 正常完成      | 环境管理 | 手供麻醉       | 手术室        | 手术室 | 2018-10-17 16:05:05 | 抽查       | 结束   | 督导本               |
| 85296     | 正常完成      | 环境管理 | 手供麻醉       | 手术室        | 手术室 | 2018-10-17 16:13:48 | 抽查       | 结束   | 督导本               |
| 85347     | 正常完成      | 手卫生  | 内科         | 血液科        | 23w | 2018-10-17 17:06:54 | 自査       | 结束   | 督导本               |
| 85380     | 进行中       |      | 内科         | 呼吸内科       | 4w  | 2018-10-17 18:01:44 | 自查       | 发现问题 | 血液净化中心医院感染管理质量督导表 |

#### 3. 分析报表二:督导本-质量督查任务详情

|                                                                                                    |                                                              | 叔                                            | <b>巴</b> 问 師 跟 腔 单                         |                                       |                                                                                                 |
|----------------------------------------------------------------------------------------------------|--------------------------------------------------------------|----------------------------------------------|--------------------------------------------|---------------------------------------|-------------------------------------------------------------------------------------------------|
| 督导本问题编号:85                                                                                                    | 5289                                                         | E                                            | 可可应应以小平                                    |                                       |                                                                                                 |
| 督导人                                                                                                    | 张主任                                                          | 督导方式                                         | 抽查                                         | 督导人角色                                 | 感控科主任                                                                                           |
| 单元                                                                                                    | 手术室                                                          | 临床科室分类                                       | 手术室                                        | 督导时间                                  | 2018-10-17 16:05                                                                                |
| 问题类别                                                                                                    | 环境管理 - 环境清洁                                                  | 与消毒                                          |                                            |                                       |                                                                                                 |
| 存在问题                                                                                                    |                                                              |                                              |                                            |                                       | 张主任 2018-10-17 16:                                                                              |
| 图片: <u>0/446/ae-c</u><br>整改人:陈老师                                                                                                    | if01-4825-8653-9da8512b                                      | <u>5992 7a170fe0-088e-4</u><br>整改时间          | 5db-9576-e909fd9ef6<br>: 2018-10-31        | <u>9b</u> <u>efc3b580-37ff-4b30-9</u> | 0e37-f2e890a0b817_                                                                              |
| 國內: <u>074467ae-6</u><br>整改人:陈老师<br>院感建议                                                                                                    | if01-4825-8653-9da8512b                                      | <u>5992 7a170fe0-088e-4</u><br>整改时间          | <u>5db-9576-e909fd9ef6</u><br>: 2018-10-31 | <u>efc3b580-37ff-4b30-9</u>           | <del>0e37-f2e890a0b817_</del><br>张主任 2018-10-17 16:                                             |
| 國內: <u>074407ae-c</u><br>整改人:陈老师<br>院感建议<br>组织培训,清洁整理<br>问题分析                                                                                                    | if01-4825-8653-9da8512b                                      | <u>·5992</u> 7 <u>a170fe0-088e-4</u><br>整改时间 | <u>5db-9576-e909fd9ef6</u><br>: 2018-10-31 | <u>efc3b580-37ff-4b30-9</u>           | 8 <u>e37-f2e890a0b817</u><br>张主任 2018-10-17 16:<br>杨老师 2018-10-17 16:                           |
| 國內: <u>074407ae-6</u><br>整改人:陈老师<br>院感建议<br>组织培训,清洁整理<br>问题分析<br>地面未清洁到位                                                                                                    | if01-4825-8653-9da8512b                                      | <u>·5992</u> 7 <u>a170fe0-088e-4</u><br>整改时间 | 3db-9576-e909fd9ef6<br>: 2018-10-31        | <u>efc3b580-37ff-4b30-9</u>           | 8 <del>237-f2e890a0b817</del><br>张主任 2018-10-17 16:<br>杨老师 2018-10-17 16:                       |
| 國內: <u>074407ae-c</u><br>整改人:陈老师<br>院感建议<br>组织培训,清洁整理<br>问题分析<br>地面未清洁到位<br>整改措施                                                                                                    | if01-4825-8653-9da8512b                                      | <u>·5992</u> 7 <u>a170fe0-088e-4</u><br>整改时间 | <u>5db-9576-e909fd9ef6</u><br>: 2018-10-31 | <u>efc3b580-37ff-4b30-9</u>           | 8 <del>237-f2e890a0b817</del><br>张主任 2018-10-17 16:<br>杨老师 2018-10-17 16:<br>杨老师 2018-10-17 16: |
| 图内: <u>074407ae-6</u><br>整改人:陈老师<br>院感建议<br>组织培训,清洁整理<br>问题分析<br>地面未清洁到位<br>整改措施<br>加大清洁力度,培训                                                                                              | if01-4825-8653-9da8512b                                      | <u>·5992</u> 7 <u>a170fe0-088e-4</u><br>整改时间 | <u>5db-9576-e909fd9ef6</u><br>: 2018-10-31 | <u>efc3b580-37ff-4b30-9</u>           | 8 <del>237-f2e890a0b817</del><br>张主任 2018-10-17 16:<br>杨老师 2018-10-17 16:<br>杨老师 2018-10-17 16: |
| <ul> <li>國內: <u>074407ae-6</u></li> <li>整改人:陈老师</li> <li>院感建议</li> <li>组织培训,清洁整理</li> <li>问题分析</li> <li>地面未清洁到位</li> <li>整改措施</li> <li>加大清洁力度,培训</li> <li>图片: <u>541aae0a-5</u></li> </ul> | if01-4825-8653-9da8512b<br>学习清洁规范<br>1cc-4102-869e-1f76c1616 | <u>5992</u> 7 <u>a170fe0-088e-4</u><br>整改时间  | : 2018-10-31                               | <u>efc3b580-37ff-4b30-9</u>           | 8 <del>237-f2e890a0b817</del><br>张主任 2018-10-17 16:<br>杨老师 2018-10-17 16:<br>杨老师 2018-10-17 16: |

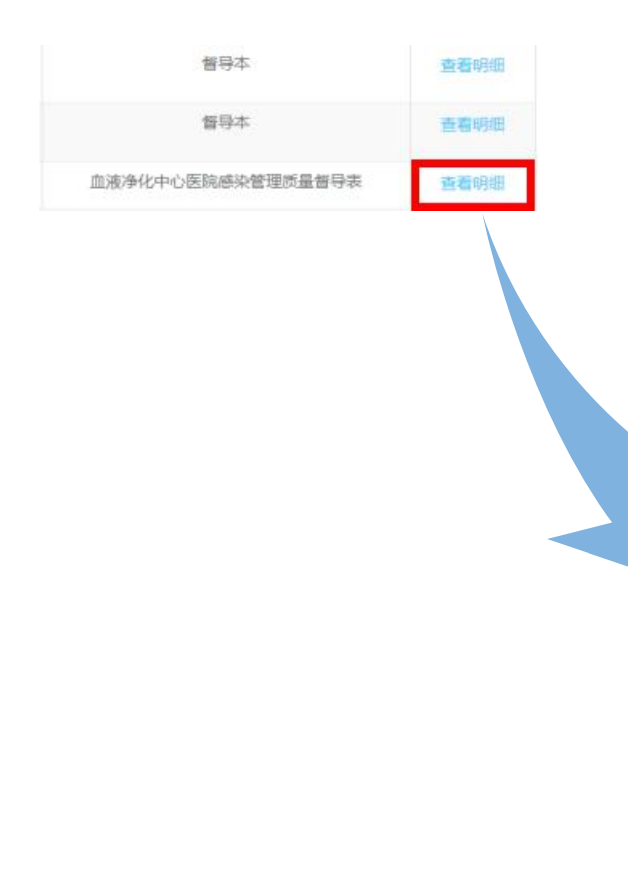

#### 4. 分析报表三:督导本-问题类别排名分析

#### 🥱 湖南德雅医学中心 - 👼 工作间

印小安全健康

欢迎光临, 张主任

| 合首页                         | 督导本-问题类别   | 排名分析       |          |    | 展示    | 医院冬光刑问题     | 出现的新家            |
|-----------------------------|------------|------------|----------|----|-------|-------------|------------------|
| 山学习考试                       | 2018-10-01 | 2018-10-31 | 选择单元 查询  | 导出 | 并使用   | 80/20分析法,关  | 注处理重点问题。         |
|                             |            |            |          |    |       | • • • • • • |                  |
| 手卫生统计                       | 排名         | 问          | 题类别名称    |    | 不规范次数 | 占比          | 80/20分析 (重点改进问题) |
| 质量督查统计                      | 1          |            | 手卫生      |    | 30    | 46.15%      | 46.15%           |
|                             | 2          | 医          | 疗废物管理    |    | 9     | 13.85%      | 60.00%           |
| 省守本-顶重首旦仕夯                  | 3          |            | 环境管理     |    | 7     | 10.77%      | 70.77%           |
| 督导本-问题类别排名                  | 4          | 复          | 用物品管理    |    | 5     | 7.69%       | 78.46%           |
| <b>督母太_</b> 利 <i>索</i> 问簕米则 | 5          |            | 隔离防护     |    | 3     | 4.62%       | 83.08%           |
| 自守44 将主问题关加                 | 6          | 重          | 怎部位/病人   |    | 3     | 4.62%       | 87.69%           |
| 质量督查任务统计                    | 7          | 沪          | 毒剂管理     |    | 3     | 4.62%       | 92.31%           |
| 质量督查仟务清单                    | 8          | 一次性物       | 品、无菌物品管理 |    | 2     | 3.08%       | 95.38%           |
|                             | 9          | 多重而        | 药菌感染防控   |    | 1     | 1.54%       | 96.92%           |
| 单元-月度质量督查统计                 | 10         | 风险管理       | 与质量持续改进  |    | 1     | 1.54%       | 98.46%           |
| 月度质量督查-单元排名                 | 11         | 无          | 菌技术操作    |    | 1     | 1.54%       | 100.00%          |
|                             | 12         |            | 际本送检     |    | 0     | 0.00%       | 100.00           |
| 月度质量督查-督导条                  | 13         | 患者         | 院感知识宣教   |    | 0     | 0.00%       |                  |
| 手卫生消耗量                      | 14         | 抗          | 菌药物管理    |    | 0     | 0.00%       | 图所示:医院 80%感控问    |
|                             | 15         | 院          | 惑组织建设    |    | 0     | 0.00%       |                  |
| 管守本                         | 16         |            | 其他       |    | 0     | 0.00% 题     | ,集中在前五项重点问题,     |
| 手卫生                         | 17         | 感染病        | 扬监测与报告   |    | 0     | 0.00%       |                  |
| <b>△</b> 陀怒氏                | 18         | 院          | 感培训考核    |    | 0     | 0.00%       | <b>但</b> 只大注整仪   |
| 土阮目守                        | 19         | 部门         | 特殊督导项目   |    | 0     | 0.00%       | 100.00%          |
| 现场操作考核                      | 20         | 医院感        | 染管理工作督查  |    | 0     | 0.00%       | 100.00%          |
|                             |            |            | 合计       |    | 65    | 100%        | 100%             |

#### 5. 分析报表四:督导本-临床科室分类问题类别排名分析

【左侧柱状图】可查看全院各科室问题出现频次及排名 点击某科室柱图,【右侧环状图】会进行联动,展示该单元的问题类别占比信息 可鼠标右键,选择【图片另存为】,保存对应时间段内全院督导问题的分析图

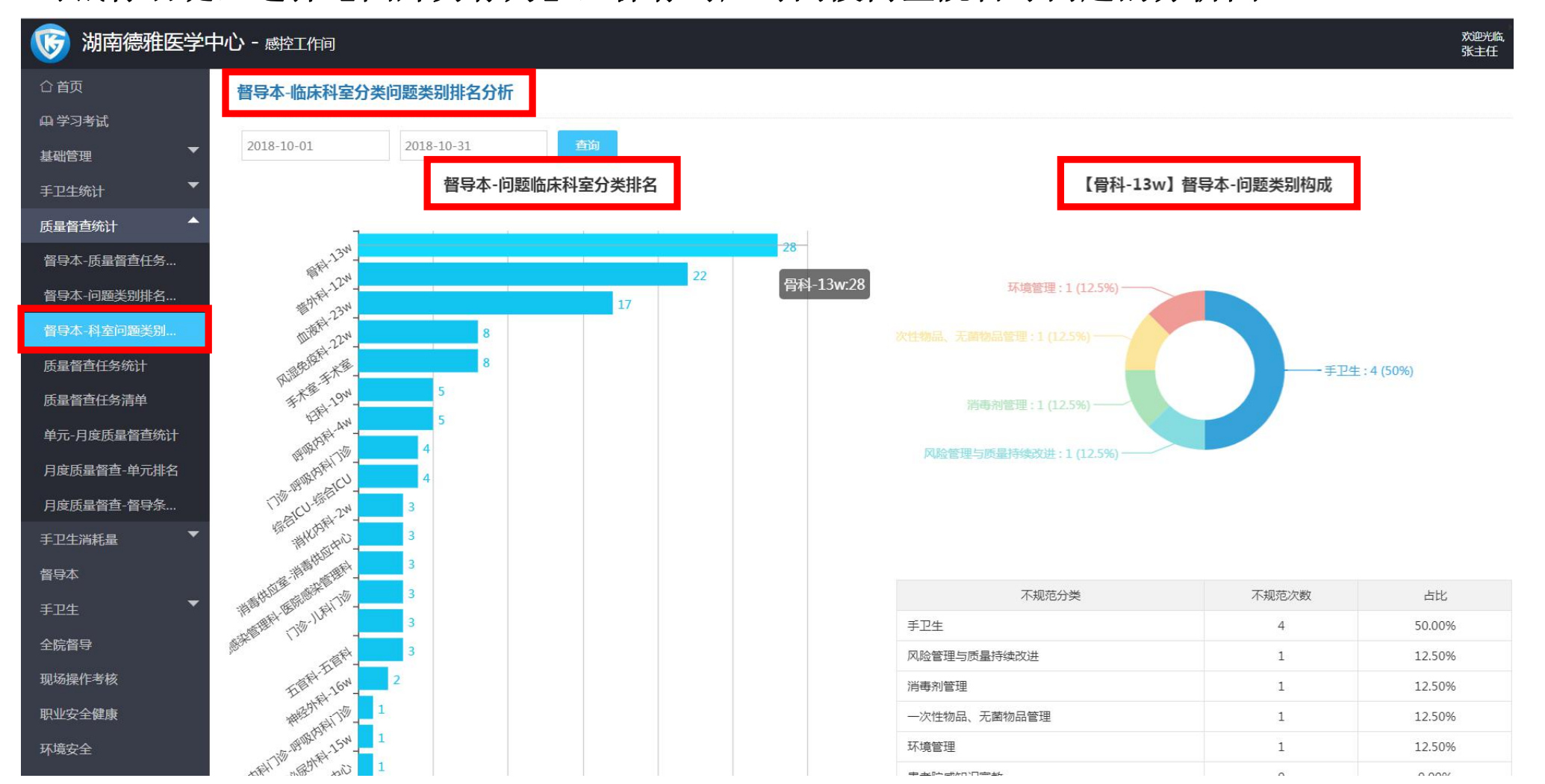

#### 6. 打印存档【问题列表】

| ✓ ◎ 感控工作间管理平台 ×                                  |                            |                        | -               |                             | - 0-                 | C. Solar              | -               |                         |       | -          | 10.1           | 0.00.000             | 1.000      | 10 + × 0 mm        | ##2766.      |              |     |
|--------------------------------------------------|----------------------------|------------------------|-----------------|-----------------------------|----------------------|-----------------------|-----------------|-------------------------|-------|------------|----------------|----------------------|------------|--------------------|--------------|--------------|-----|
| $\leftarrow$ $\rightarrow$ C $\odot$ https://dyg | g <mark>k.gkgzj.c</mark> o | m/incontro             | ol-manager,     | /evafeedback/to             | oIndex               |                       |                 |                         |       |            |                |                      |            |                    |              | ☆            | ]   |
| 顷 湖南德雅医学中                                        | 中心 - 感                     | 空工作间                   |                 |                             |                      |                       |                 |                         |       |            |                |                      |            |                    |              | 欢迎光临,<br>张主任 |     |
| ☆首页                                              | 督导本                        | × 》督导本问                | ]题列表            |                             | 步骤二:                 | 自定                    | 义督导             | 身方式、                    | 服务单数  | 元与督        | 导工具            | 、督导                  | 人、阝        | 介段、时间、             | <b>分置</b> 后, | 点击查询         |     |
| 山 字 2 考 式<br>基 础 管 理 ▼                           | 按督导                        | 问题编号                   | 选               | 择单元 选择管                     | 肾与方式                 | ¥                     | 按服务单            | 元                       | ▼ 按督导 | T具         | *              | 查询                   | 导出         | 打印问题详情单            | 打印问题附作       | ŧ.           |     |
| 手卫生统计    ▼                                       | 张主任                        |                        | 按查              | 核记录编号                       | 请选择队                 | 段                     |                 | 2018-05-17              |       | 2018-10-31 | 2              | 清空查》                 | 间条件        | ❤️步骤四: )           | 出号击点         | ,可批量         | 量导出 |
| 手卫生消耗量    ▼                                      | □ 督导                       | <sup>问题编号</sup><br>步骤三 | <sup>问题类别</sup> | <sup>督导临床科室分类</sup><br>或部分洗 | <sub>单元</sub><br>择需要 | <sub>督导人</sub><br>批量早 | <sup>督导方式</sup> | <sup>置导时间</sup><br>督导记录 | 当前阶段  | 指定整改人      | 、整改时间          | 督导结束时间               | 服务单元       | 督皇记录,<br>附件        | 打印论          | 」题详情、        | 问题  |
| 质量督查统计    ▼                                      | 8                          | 5296 环                 | 境管理-环境<br>憲法与消毒 | 手术室                         | 手术室                  | 张主任                   | 抽查              | 2018-10-17              | 结束    | 杨老师        | 2018-10-       | 2018-11-             | 督导本        | 督导本                |              | 详情           |     |
| 督导本                                              |                            | 1                      | 9/1-9/1949      |                             |                      |                       |                 | 10.15                   |       |            | 51             | 01 10.10             |            |                    |              | 删除           |     |
|                                                  | 8                          | 5289 苏                 | 境管理-环境<br>清洁与消毒 | 手术室                         | 手术室                  | 张主任                   | 抽查              | 2018-10-17<br>16:05     | 结束    | 陈老师        | 2018-10-<br>31 | 2018-11-<br>01 16:24 | 督导本        | 督导本                |              | 详情<br>删除     |     |
| 督题探讨核模块                                          | 8                          | 4097 手                 | 卫生-手卫生<br>执行观察  | 手术室                         | 手术室                  | 张主任                   | 自査              | 2018-10-12<br>16:24     | 发现问题  |            |                |                      | WHO手卫<br>生 | 手卫生依从性观察-WHO<br>通用 | 503871       | 详情删除         |     |
| 职业安全健康                                           |                            |                        |                 |                             |                      |                       |                 |                         |       |            |                |                      |            |                    |              | 送情           |     |
| 环境安全                                             | 8                          | 4095 <sup>÷</sup>      | 卫生-手卫生<br>执行观察  | 手术室                         | 手术室                  | 张主任                   | 自查              | 2018-10-12<br>16:22     | 发现问题  |            |                |                      | WHO手卫<br>生 | 手卫生依从性观察-WHO<br>通用 | 503868       | 删除           |     |
| 器械相关感染<br>医技部                                    | 8                          | 2208 医                 | 疗废物管理           | 手术室                         | 手术室                  | 张主任                   | 自查              | 2018-09-30<br>17:52     | 结束    |            |                | 2018-09-<br>30 17:52 | 督导本        | 督导本                |              | 详情删除         |     |
| 手术部位感染 耐药菌感染                                     | 8                          | 50100 手                | 卫生-手卫生<br>执行观察  | 手术室                         | 手术室                  | 张主任                   | 自查              | 2018-09-27<br>13:41     | 发现问题  |            |                |                      | WHO手卫<br>生 | 手卫生依从性观察-WHO<br>通用 | 496506       | 详情<br>删除     |     |

| 6. | 打印存档 | 【问题列表】 |
|----|------|--------|
|----|------|--------|

|   |                |                           |                  |         |         |          |                     |          |           |                    |                     |            |                                                |                   |                               | 可打 <br>呈问            | 印全院<br>题列表 | 督              |            |
|---|----------------|---------------------------|------------------|---------|---------|----------|---------------------|----------|-----------|--------------------|---------------------|------------|------------------------------------------------|-------------------|-------------------------------|----------------------|------------|----------------|------------|
| W | WPS            | 3 督导本-考                   | 核记录.xls          |         | ٠       | +        |                     |          |           |                    |                     |            |                                                |                   |                               |                      | 2/11       | •              |            |
| Ξ | 文件、            | 669                       | ल ≈ मि           | 始       | 插入      | 页面布      | 局 公式                | 数据       | 审阅        | 视图                 | 加载项                 | 开发]        | [具 云服务                                         |                   |                               |                      |            |                |            |
|   | H              | -                         | ® fx             | c 🦳     |         |          |                     |          |           |                    |                     |            |                                                |                   |                               |                      |            |                |            |
| 2 | А              | В                         | С                | D       | E       | F        | G                   | Н        | 1         | J                  | К                   | L          | Μ                                              | Ν                 | 0                             | Р                    | Q          | R              | S          |
| 1 | 督导<br>问题<br>编号 | 问题类别                      | 督导<br>临床科室<br>分类 | 单元      | 督导<br>人 | 督导<br>方式 | 督导时间                | 当前<br>阶段 | 指定<br>整改人 | 整改<br>时间           | 督导结束<br>时间          | 服务单<br>元   | 存在问题                                           | 自定义<br>问题         | 整改措施                          | 院感建议                 | 单元评<br>价结果 | 单元<br>评价<br>内容 | 院感评价<br>结果 |
| 2 | 86109          | 一次性物品、<br>无菌物品管理<br>-无菌物品 | 消化内科             | 2w      | 刘强      | 自查       | 2018-10-19<br>20:27 | 结束       | 陈老师       |                    | 2018-10-19<br>20:29 | 手术室        | 医疗废物未按规定进行交接<br>并保存记录。                         |                   | 医疗废物按规定<br>进行交接并保存<br>记录      |                      | 部分达标       | 已整改<br>达标      | 完全达标       |
| 3 | 86096          | 多重耐药菌感<br>染防控             | 泌尿外科             | 15w     | 刘强      | 自查       | 2018-10-19<br>19:45 | 结束       | 杨老师       | 2018<br>-10-<br>20 | 2018-10-19<br>19:45 | 血液净<br>化中心 | 科室人员未掌握医院感染率<br>、常见感染部位及菌株                     |                   | 加强医院感染率<br>、常见感染部位<br>及菌株的学习与 | 及时培训                 | 完全达标       |                | 完全达标       |
| 4 | 86087          | 手卫生-手卫<br>生执行观察           | 血液科              | 23w     | 刘强      | 自查       | 2018-10-19<br>19:30 | 结束       | 张老师       |                    | 2018-10-19<br>19:33 | WHO<br>手卫生 | 洗手不规范原因:<br>1、未摘除戒指与手表(1次);<br>2、洗手时机掌握不对(1次); | 科室人<br>员手卫<br>生意识 | 强化手卫生意<br>识,组织科室培<br>训        | 培训时可<br>介绍手卫<br>生正确操 | 完全达标       | 科室意<br>识加强     | 完全达标       |
| 5 | 85801          | 医疗废物管理                    | 普外科              | 12w     | 陈永      | 抽查       | 2018-10-18<br>23:33 | 结束       | 李老师       |                    | 2018-10-18<br>23:33 | 督导本        | 手卫生依从率低                                        |                   | 培训手卫生五个<br>指征,树立指征<br>前后需要进行手 | 定期培训                 | 完全达标       |                | 完全达标       |
| 6 | 85296          | 环境管理-环<br>境清洁与消毒          | 手术室              | 手术<br>室 | 张主任     | 抽查       | 2018-10-17<br>16:13 | 结束       | 杨老师       | 2018<br>-10-<br>31 | 2018-11-01<br>16:18 | 督导本        | 环境清洁不到位                                        |                   | 加大清洁力度,<br>培训学习清洁规<br>范       | 组织培<br>训,清洁<br>整理    | 完全达标       |                | 完全达标       |
| 7 | 85289          | 环境管理-环<br>境清洁与消毒          | 手术室              | 手术<br>室 | 张主任     | 抽查       | 2018-10-17<br>16:05 | 结束       | 陈老师       | 2018<br>-10-<br>31 | 2018-11-01<br>16:24 | 督导本        | 环境清洁不到位                                        |                   | 加大清洁力度,<br>培训学习清洁规<br>范       | 组织培<br>训,清洁<br>整理    | 完全达标       |                | 完全达标       |

#### 6. 打印存档【问题列表】

| 督导<br>问题<br>编号 | 问题类别                      | 督导<br>临床<br>科室 | 单元  | 督导人 | 指定<br>整改人 | 整改时间       | 服务单元           | 存在问题                                           | 自定义<br>问题         | 整改措施                          | 院感建议                 | 单元评价<br>结果 | 院感评价<br>结果 | 督导本来源                   |
|----------------|---------------------------|----------------|-----|-----|-----------|------------|----------------|------------------------------------------------|-------------------|-------------------------------|----------------------|------------|------------|-------------------------|
| 86109          | 一次性物品、<br>无菌物品管理-<br>无菌物品 | 消化内科           | 2w  | 刘强  | 陈老师       |            | 手术室            | 医疗废物未按规定进行交接<br>并保存记录。                         |                   | 医疗废物按规定<br>进行交接并保存<br>记录      |                      | 部分达标       | 完全达标       | 手术室医院<br>感染管理质<br>量督导表  |
| 86096          | 多重耐药菌感<br>染防控             | 泌尿外<br>科       | 15w | 刘强  | 杨老师       | 2018-10-20 | 血液<br>净化<br>中心 | 科室人员未掌握医院感染率<br>、常见感染部位及菌株                     |                   | 加强医院感染率<br>、常见感染部位<br>及菌株的学习与 | 及时培训                 | 完全达标       | 完全达标       | 血液净化中<br>心医院感染<br>管理质量督 |
| 86087          | 手卫生-手卫生<br>执行观察           | 血液科            | 23w | 刘强  | 张老师       |            | WHO<br>手卫<br>生 | 洗手不规范原因:<br>1、未摘除戒指与手表(1次);<br>2、洗手时机掌握不对(1次); | 科室人<br>员手卫<br>生意识 | 强化手卫生意<br>识,组织科室培<br>训        | 培训时可<br>介绍手卫<br>生正确操 | 完全达标       | 完全达标       | 手卫生依从<br>性观察-<br>WHO通用  |
| 85801          | 医疗废物管理                    | 普外科            | 12w | 陈永  | 李老师       |            | 督导本            | 手卫生依从率低                                        |                   | 培训手卫生五个<br>指征,树立指征<br>前后需要进行手 | 定期培训                 | 完全达标       | 完全达标       | 督导本                     |
| 85296          | 环境管理-环境<br>清洁与消毒          | 手术室            | 手术室 | 张主任 | 杨老师       | 2018-10-31 | 督导本            | 环境清洁不到位                                        |                   | 加大清洁力度,<br>培训学习清洁规<br>范       | 组织培<br>训,清洁<br>整理    | 完全达标       | 完全达标       | 督导本                     |
| 85289          | 环境管理-环境<br>清洁与消毒          | 手术室            | 手术室 | 张主任 | 陈老师       | 2018-10-31 | 督导本            | 环境清洁不到位                                        |                   | 加大清洁力度,<br>培训学习清洁规<br>范       | 组织培<br>训,清洁<br>整理    | 完全达标       | 完全达标       | 督导本                     |

#### 7. 打印存档【问题详单】

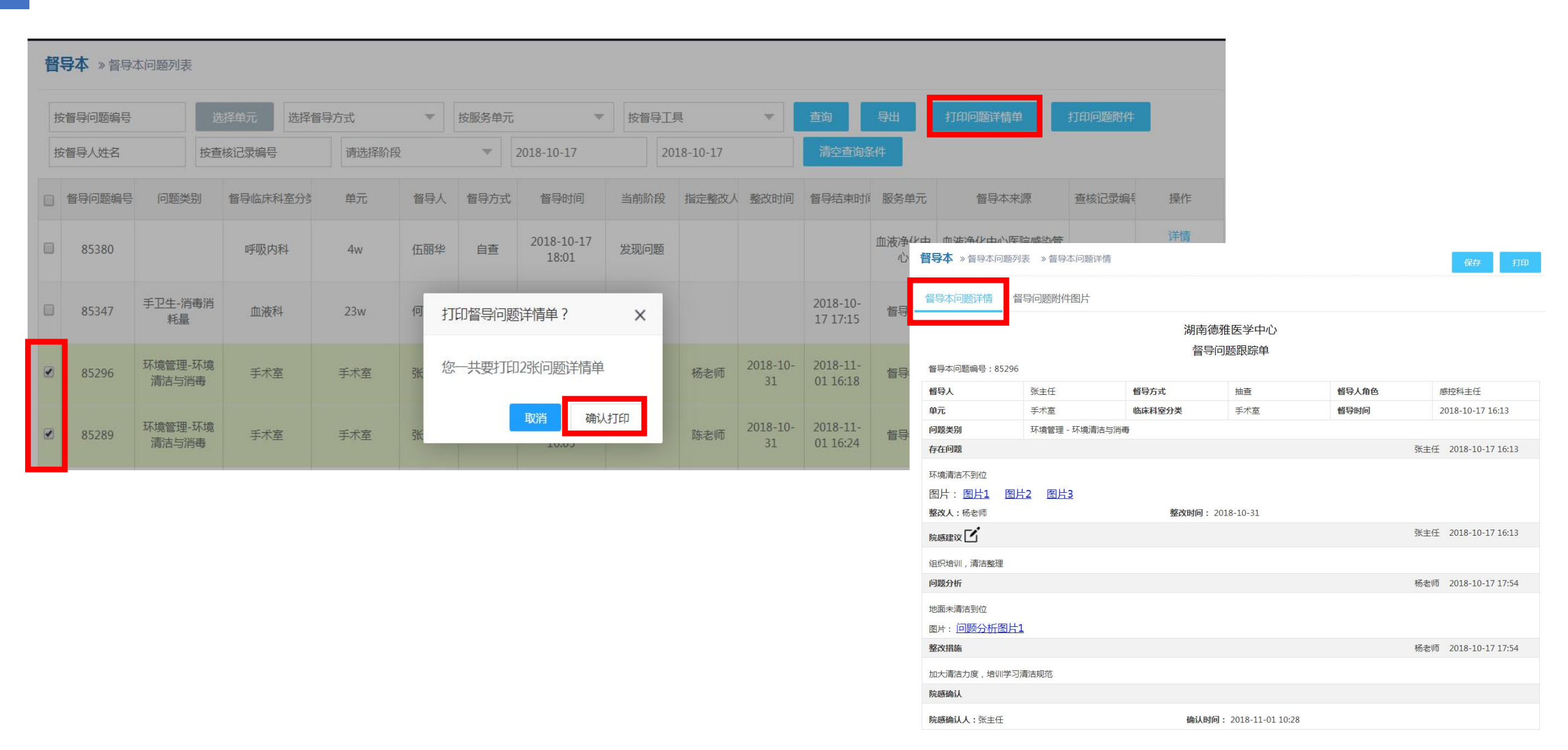

| 控工作间管:    | 理平台 x 😵 督导本                                    | ×                           |                     | 2-++1 10       | ide OF                     | 000000       |                        |   |
|-----------|------------------------------------------------|-----------------------------|---------------------|----------------|----------------------------|--------------|------------------------|---|
| e رو<br>ه | https://dygk.gkgzj.com/incontrol-m             | 2018/11/6                   | Dack/toDetail       | ext1=10        | (IQS=652<br><sup>世界本</sup> | 90,85289     |                        | ਸ |
| 计:2 张纸    | 110 Sh                                         |                             |                     | 湖南德督导          | 雅医学中心<br>问题跟踪单             |              |                        |   |
|           | HP Laserlet Professional M1218                 | 督导本问题编号                     | B : 85296           |                | 1.00                       |              |                        |   |
| 标打印机      | Network Printer                                | 首导人                         | 张主任                 | 督导方式<br>临床科室分类 | 抽查                         | 哲导人角色        | 邮控料主任 2018-10-17 16:13 |   |
|           | 更改                                             | 问题类别                        | 环境管理 - 环境清          | 吉与消毒           |                            |              |                        |   |
|           |                                                | 存在问题                        |                     |                |                            | 张主任          | 2018-10-17 16:13       |   |
| 码         | <ul> <li>全部</li> <li>例知:1-5、8、11-13</li> </ul> | 环境清洁不到他<br>图片:图片<br>整改人:杨老师 | 立<br>1 图片2 图片3<br>雨 | 豐改             | 时间: 2018-10-               | -31          |                        |   |
|           |                                                | 院感建议                        |                     |                |                            | 张主任          | 2018-10-17 16:13       |   |
| 57        | 1                                              | 组织培训,清澈                     | 古整理                 |                |                            |              |                        |   |
| _         |                                                | 问题分析                        |                     |                |                            | 杨老师          | 2018-10-17 17:54       |   |
| 向         | 54,IPJ                                         | 地面未清洁到他                     | ά.                  |                |                            |              |                        |   |
| TE        |                                                | 图片:问题分                      | 分析图片1               |                |                            |              |                        |   |
| Ψ.        |                                                | 整改措施                        |                     |                |                            | 杨老师          | 2018-10-17 17:54       |   |
| TAILE     |                                                | 加大清洁力度,                     | ,培训学习清洁规范           |                |                            |              |                        |   |
| 更多议直      |                                                | 院感期认                        |                     |                |                            |              |                        |   |
|           |                                                | 院感输认人:引                     | K主任                 | (i             | 時以时间: 2018                 | -11-01 10:28 |                        |   |
| 用系统对话框:   | 进行于JはJ(Ctrl+Shift+P)                           |                             | 6)+15               |                |                            |              | 2018.11.01.10.31       |   |
|           |                                                | 早元评切(:元)                    | 2.4015<br>4)215     |                |                            | <b>四</b> 名的  | 2018-11-01 16:18       |   |
|           |                                                |                             |                     |                |                            |              |                        |   |

| 2018/11/6         |           |                                                | 督导本                    |             |                                             |
|-------------------|-----------|------------------------------------------------|------------------------|-------------|---------------------------------------------|
|                   |           |                                                |                        |             |                                             |
|                   |           | 湖南德督导问                                         | 雅医学中心<br>问题跟踪单         |             |                                             |
| 督导本问题编号:          | 85296     |                                                |                        |             |                                             |
| 督导人               | 张主任       | 督导方式                                           | 抽查                     | 督导人角色       | 感控科主任                                       |
| 单元                | 手术室       | 临床科室分类                                         | 手术室                    | 督导时间        | 2018-10-17 16:13                            |
| 问题类别              | 环境管理 - 环境 | 意清洁与消毒<br>———————————————————————————————————— |                        |             |                                             |
| 存在问题              |           |                                                |                        | 张主任         | 2018-10-17 16:13                            |
| 整改人:杨老师<br>陈康建议   |           | 整改即                                            | <b>寸问</b> : 2018-10-31 | 1 张主任       | E 2018-10-17 16:13                          |
| 玩感達以<br>目织培训,清洁整理 |           |                                                |                        |             |                                             |
| 题分析               |           |                                                |                        | 杨老小         | 帀 2018-10-17 17:54                          |
| 面未清洁到位            |           |                                                |                        |             |                                             |
| - 问题分析图           | ₩1        |                                                |                        |             |                                             |
| 7. 下5,运75 17 回,   | / ] -     |                                                |                        | 杨老          | 师 2018-10-17 17:54                          |
| 清洁力度,培训学          | 习清洁规范     |                                                |                        |             |                                             |
| 角认                |           |                                                |                        |             |                                             |
| <b>认人</b> :张主任    |           | 确                                              | <b>认时间</b> : 2018-     | 11-01 10:28 |                                             |
|                   |           |                                                |                        |             |                                             |
| 171               |           |                                                |                        |             |                                             |
| 价:完全达标            |           |                                                |                        | 杨           | 老师 2018-11-01 10:                           |
| ŷ:完全达标<br>ĵ:完全达标  |           |                                                |                        | 杨:          | 老师 2018-11-01 10:<br>2018-11-0 <u>1</u> 16: |

院改正

单元

院感

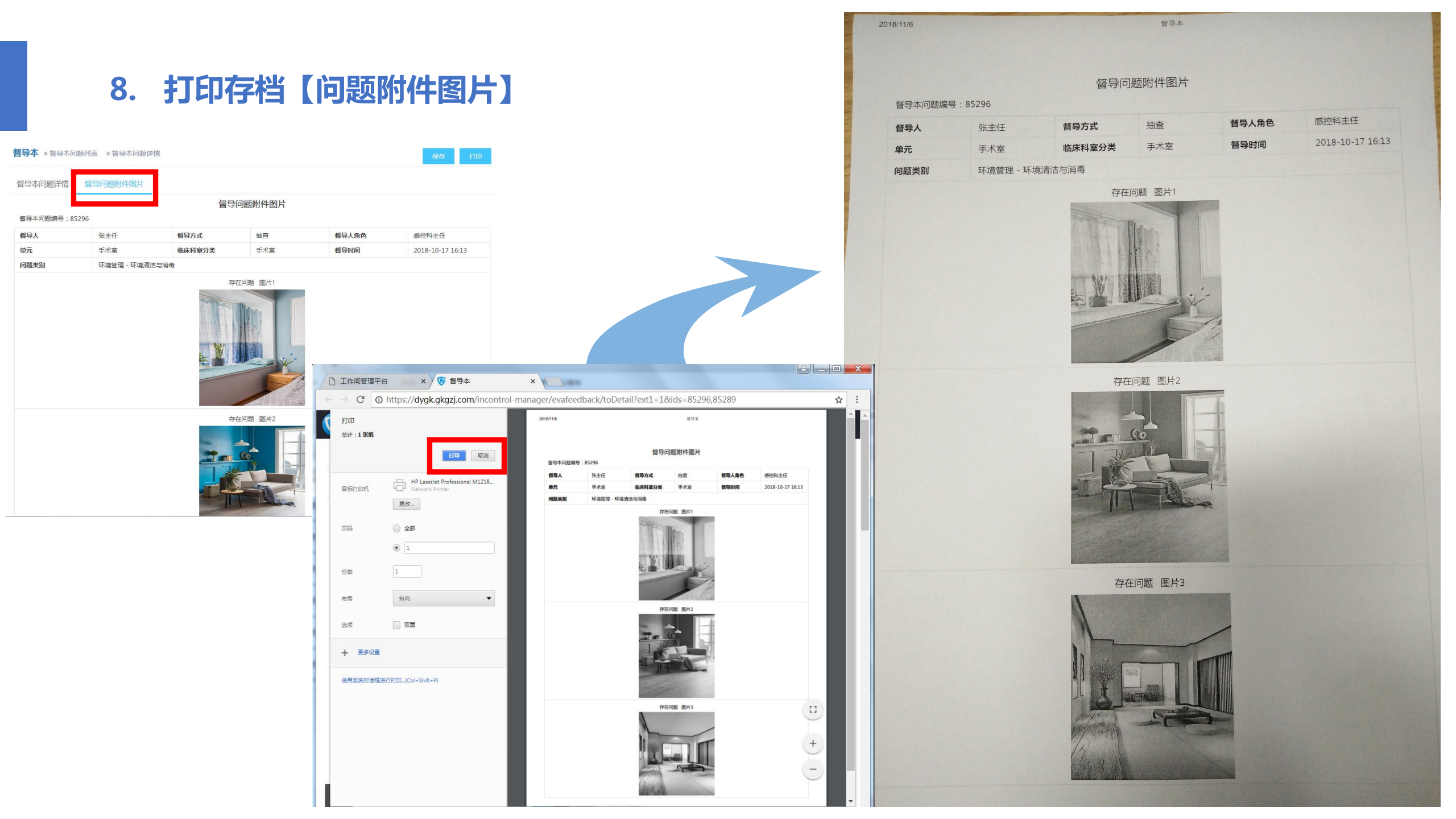

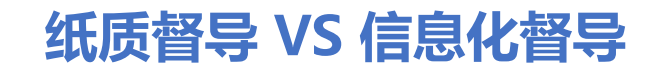

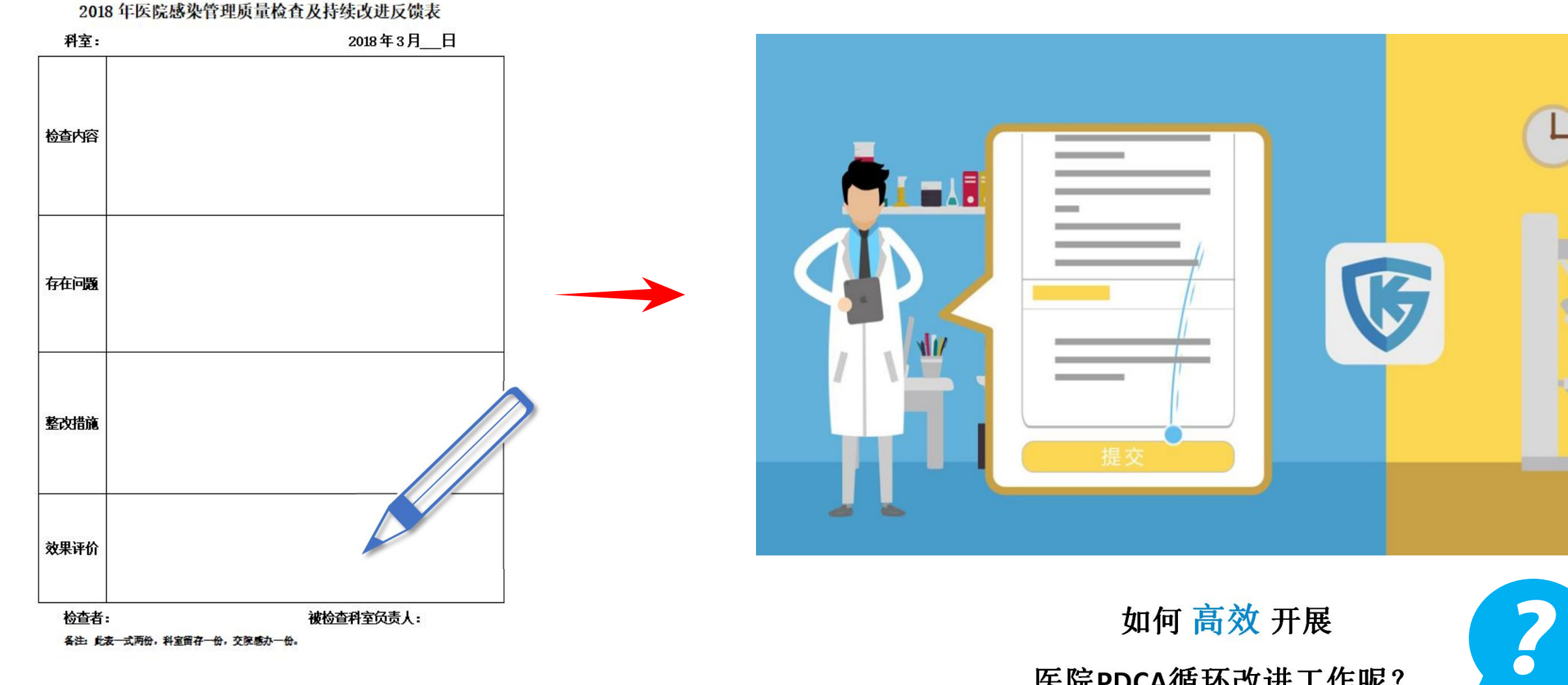

医院PDCA循环改进工作呢?

9. 添加督导

a. 点击"督导本"

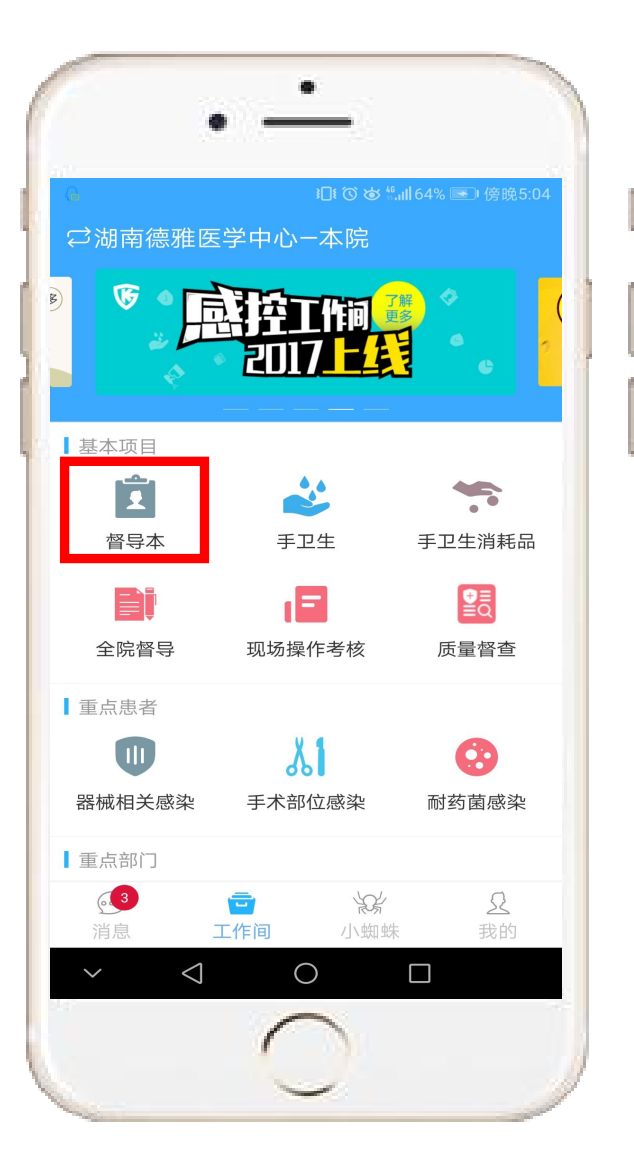

|             |         | ₺□₺ ⓒ 奈 號:::  39 | % ■□• 下午2:19 |
|-------------|---------|------------------|--------------|
| <           | 督       | 寻本               | 筛选           |
| Ļ           | Ê       | A                | Đ            |
| <b>女进提醒</b> | 历史记录    | 应知应会             | 添加督导         |
| 督导本编号       | : 63769 | 2018             | -08-13 16:03 |
| 【环境管理       | 里】      | 蓉 抽查             | 问题分析         |
| 来源:督        | 寻本      |                  | 已上传          |
| 单元名称        | 其他      |                  |              |
| 督导本编号       | : 53809 | 2018             | -07-11 11:15 |
| 【重点部位       | 立/病人】   | 蓉 抽查             | 改进评价         |
| 来源:督        | 寻本      |                  | 已上传          |
| 单元名称        | 其他      |                  |              |
| ~ ~         | <1 (    |                  |              |

|           | ରାଘାଡିଲି           | "" 下午              |
|-----------|--------------------|--------------------|
| <         | 添加督导               |                    |
| 督导人<br>刘蓉 | 检查类型<br><b>自</b> 查 | 时间<br>2018-08-16 1 |
| 以下带*为必选项  |                    |                    |
| *单元       |                    | 手术室-手术             |
|           |                    |                    |
|           |                    |                    |
|           | 下一步                |                    |
|           | 下一步                |                    |
|           | 下一步                |                    |
|           | 下一步                |                    |
|           | 下一 <del>五</del>    |                    |
|           | 下一步                |                    |
|           | 下世                 |                    |
|           |                    |                    |
|           | 下一步<br>            |                    |
|           | 下一步<br>            |                    |
|           | 下一步                |                    |
|           | 下一步                |                    |
|           | 下一步                |                    |
|           | 下一步                |                    |
|           | 下一步                |                    |
|           |                    |                    |
|           |                    |                    |
|           | 下一步                |                    |

b. 点击"添加督导",点击"下一步"进入数据采集页面

| <                              | 督查反      | え馈                      |                                      |
|--------------------------------|----------|-------------------------|--------------------------------------|
| <b>文现问题</b>                    | 问题分析     | 院感确认                    | 院感建议                                 |
| 基础信息                           |          |                         |                                      |
| 单元<br>督导时间<br>姓名<br>身份<br>督导方式 |          | 手术室<br>2018-08-1<br>兼职概 | :-手术室<br>6 14:59<br>刘蓉<br>终控人员<br>自查 |
| 整改人                            |          | 请输入                     | ,非必填                                 |
| 整改期限                           |          |                         | 可选 >                                 |
| 问题类别                           |          | ) je                    | 啧选择 →                                |
| <b>存在问题</b><br>请填写存在           | 的问题内容(15 | 500字以內)                 |                                      |
|                                |          |                         | 0/1500                               |
| 上传附件                           |          |                         |                                      |
| O                              |          |                         |                                      |
|                                | 下        | 步                       |                                      |

## 10. 感控科老师【抽查】a. 抽查第一步:发现问题

- a、自动记录<mark>督导时间</mark>,实时 督导实时反馈整改;
- b、可指定整改人及整改期限;
- c、选择发现的风险<mark>问题类别</mark>;
- d、详细描述科室内<mark>存在问题</mark> 的内容 ;
- e、针对问题 , 给与科室整改 院感建议 ;
- f、拍照记录问题现场,并可 上传附件;
- g、根据问题程度,选择是否 反馈到单元整改;
- h、<mark>暂存</mark>后可微信分享给科室 核对问题,然后点击提交。

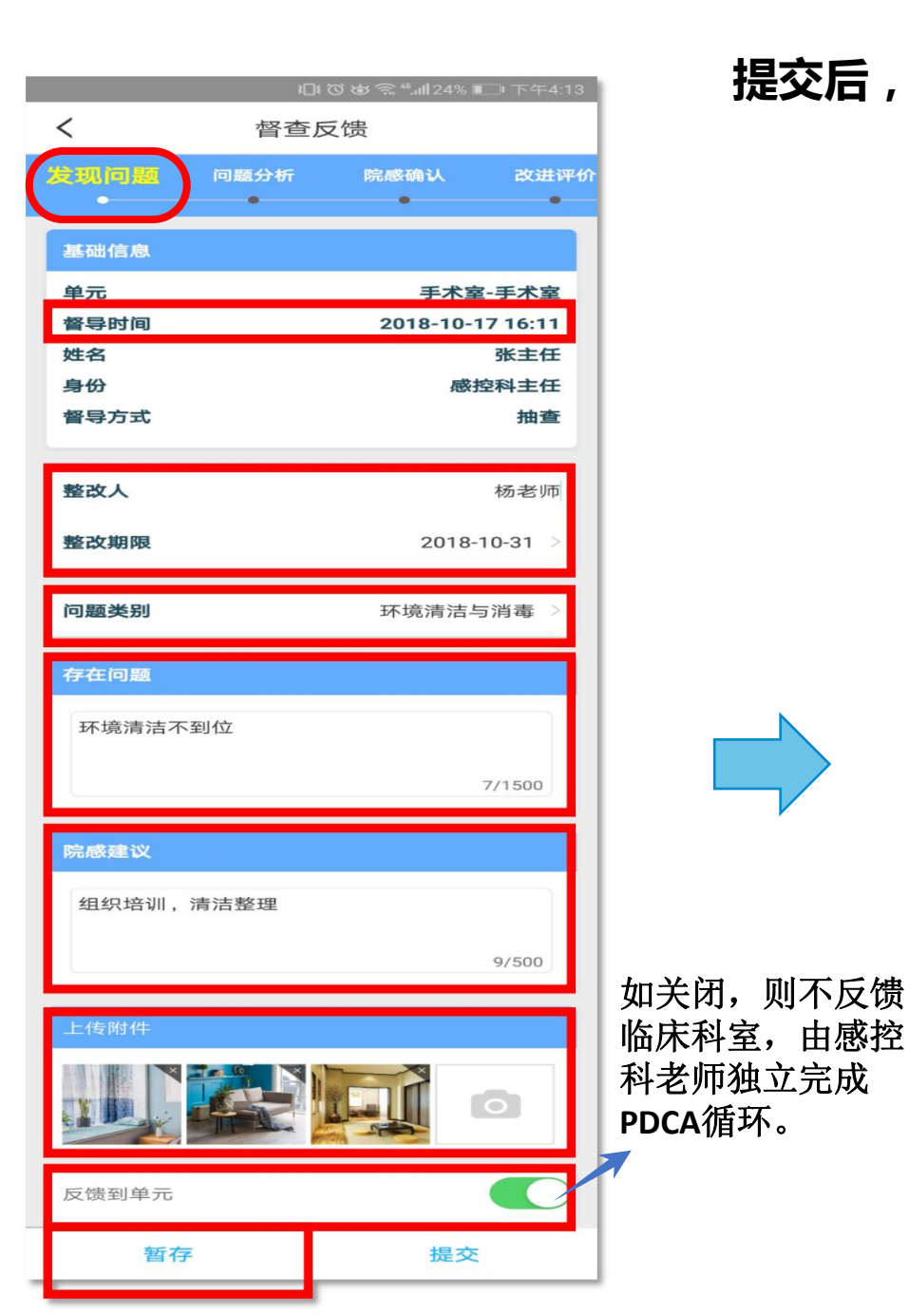

#### 提交后,被督导科室的<mark>兼职感控老师</mark> 接收并进行第二步:<mark>问题分析</mark>

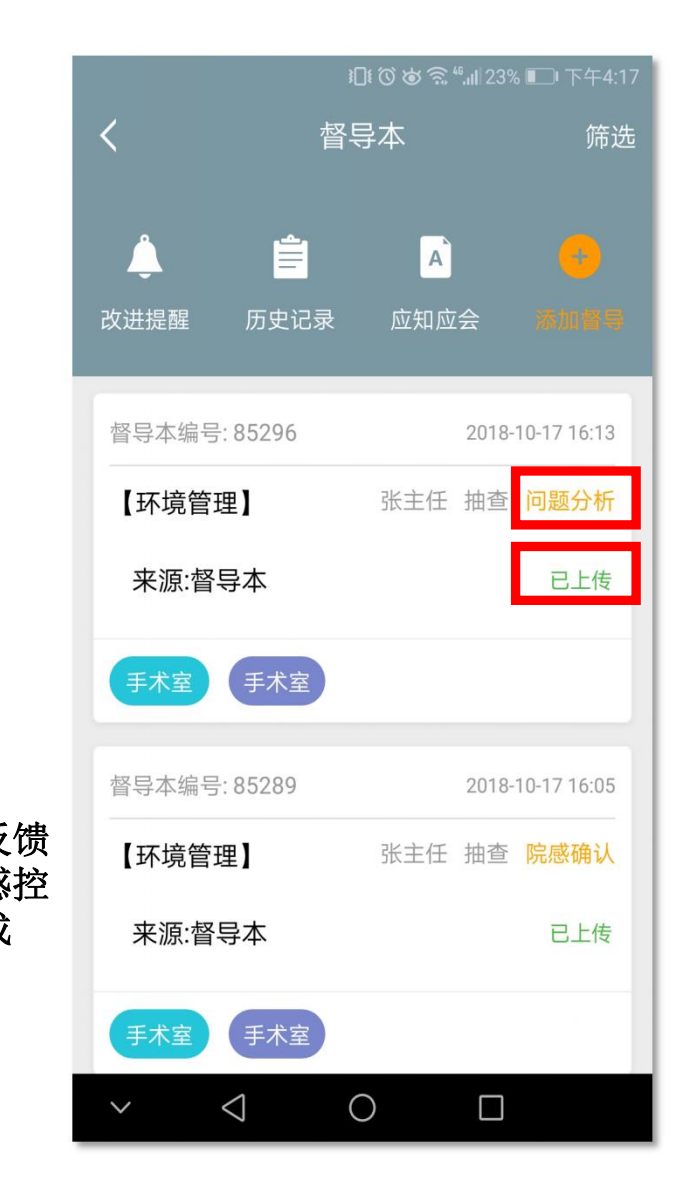

b. 抽查第二步:问题分析

| <b>፤〔Ⅰ〔⑦ 苾 訾』  </b> 56% <b>■</b> □ 下午4:59 |
|-------------------------------------------|
| 消息                                        |
| 系统消息                                      |
| 2 人员提醒<br>梁老师,发起了认证申请,请点击认证               |
| 工作提醒<br>张主任向您发起了督导,请点击查看详情                |
|                                           |
|                                           |
|                                           |
|                                           |
| ····································      |
| $\sim$ $\triangleleft$ $\circ$ $\Box$     |

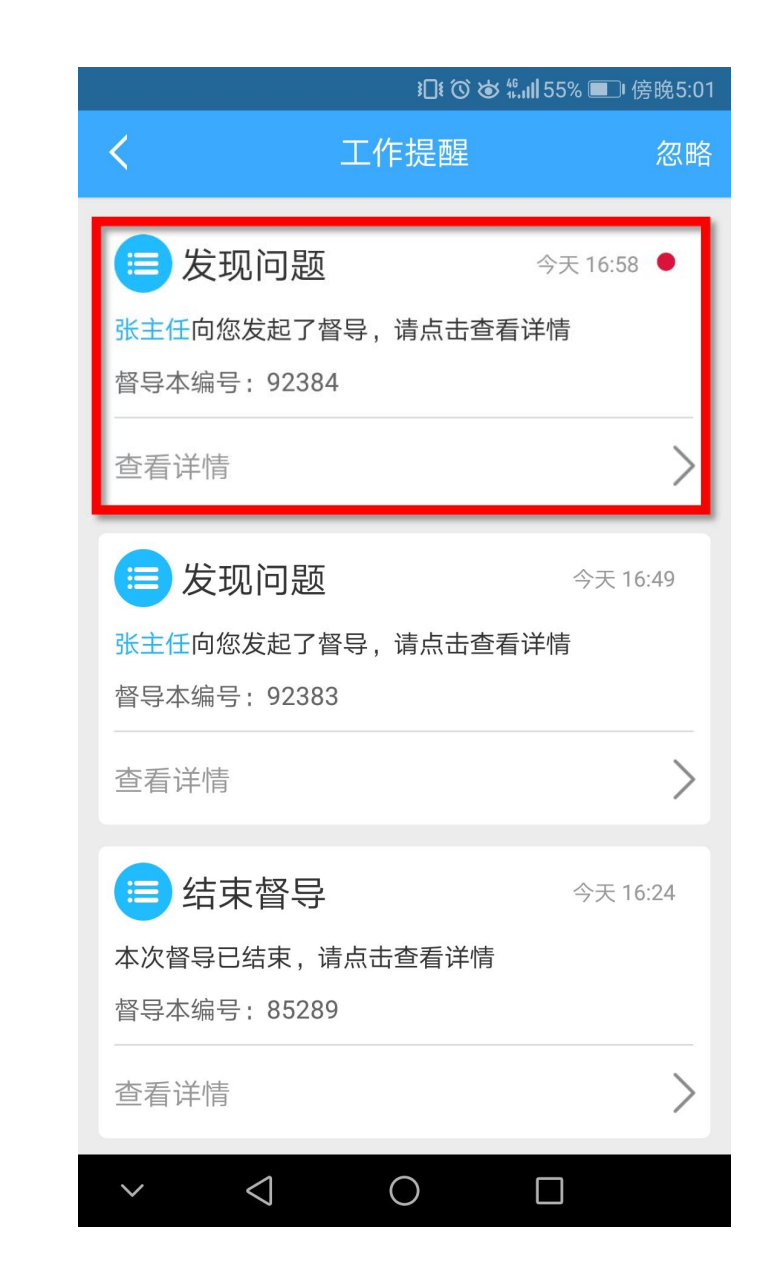

每一步骤提交后,对 应被督导的老师可在 APP【消息】-【工 作提醒】列表,查看 并进行后续步骤。

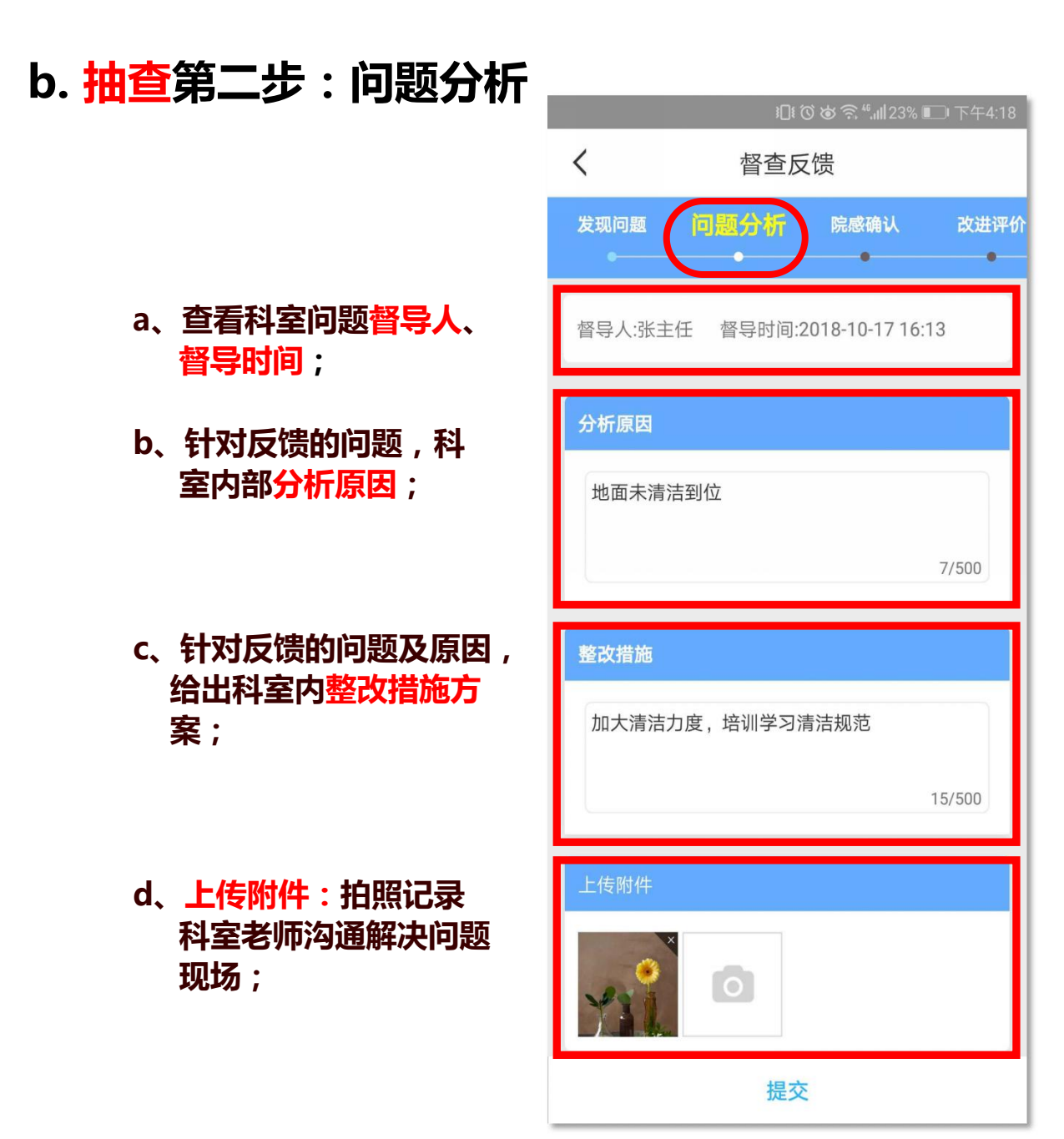

|        |       | 3 <b>]]</b> { | Ö & ଲି <sup>1</sup> | <sup>6</sup> .11 25% 🔳 |
|--------|-------|---------------|---------------------|------------------------|
| <      |       | 督查反           | え馈                  |                        |
| 问题     | 分析    | 院感研           |                     | 改进评价                   |
| 单元反馈   |       |               |                     |                        |
| 分析原因   |       |               |                     |                        |
| 地面未清   | 青洁到位  |               |                     |                        |
| 整改措施   |       |               |                     |                        |
| 加大清济   | 吉力度,: | 培训学习          | 清洁规习                | Ċ                      |
| 照片附件   |       |               |                     |                        |
| Y      |       |               |                     |                        |
| 反懐人・杨孝 | 利而 确计 | 人时间:201       | 18-10-17            | 17:54                  |

d. 抽查第四步:改进评价【单元评价+院感评价】

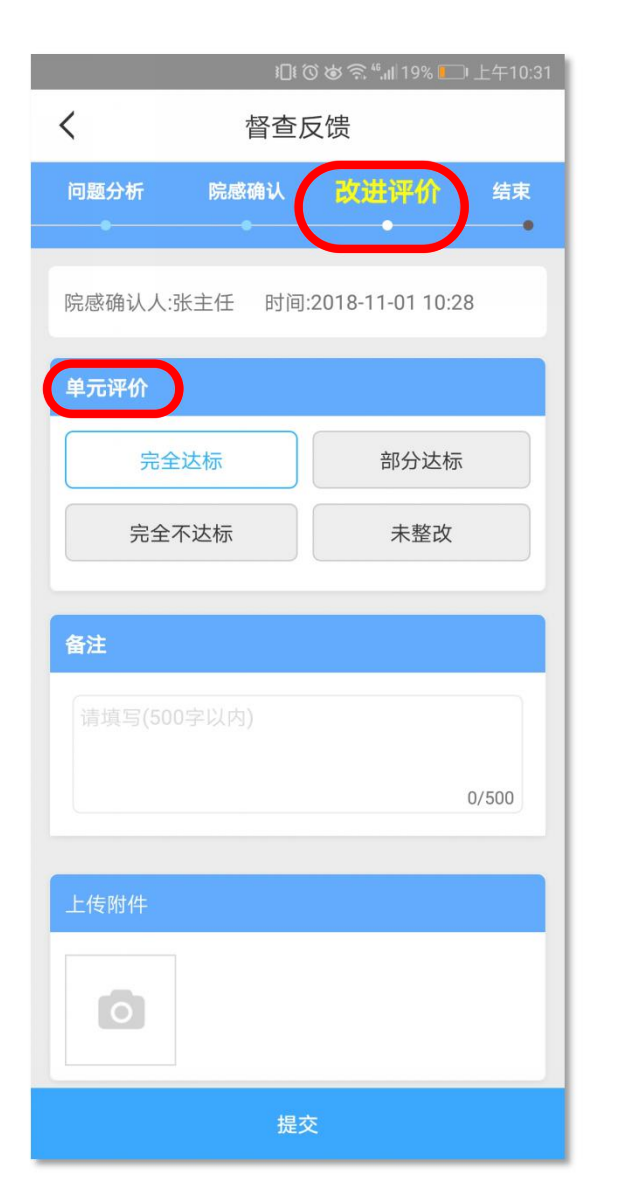

| 101 🕲 🗑 😭 🐔 🚛 18% 🍋 上午10:41 |        |      |       |  |  |  |  |
|-----------------------------|--------|------|-------|--|--|--|--|
| <                           | く 督査反馈 |      |       |  |  |  |  |
| 问题分析                        | 院感确认   | 改进评价 | 结束    |  |  |  |  |
| 院感评价                        | 院感评价   |      |       |  |  |  |  |
| 完全                          | 达标     | 部分达标 |       |  |  |  |  |
| 完全不                         | 下达标    | 未整改  |       |  |  |  |  |
| 备注                          |        |      |       |  |  |  |  |
|                             |        |      |       |  |  |  |  |
|                             |        |      | 0/500 |  |  |  |  |
| 上传附件                        |        |      |       |  |  |  |  |
| 0                           |        |      |       |  |  |  |  |
|                             | 结束     | Ę    |       |  |  |  |  |

|      | i□i ( | 🕽 🕲 🧟 🐔 اا 🕄 🕲 | 上午10:32 |
|------|-------|----------------|---------|
| <    | 督查质   | 反馈             |         |
| 问题分析 | 院感确认  | 改进评价           | 结束      |
|      | •     |                | -       |
| 院感评价 |       |                | _       |
| 完全达  | 标     | 部分达标           |         |
| 完全不过 | 达标    | 未整改            |         |
|      |       |                |         |
| 备注   |       |                |         |
|      |       |                |         |
|      |       |                |         |
|      |       |                | 0/500   |
| 上传附件 |       |                |         |
|      |       |                |         |
| 0    |       |                | 7       |
|      |       |                |         |
| 强制结束 | Ę     | 提交             |         |

图中三种评价, 表示科室整改未 完全达标,可点 击提交,发起第 二轮改进和评价, 或点击强制结束, 直接结束督导

#### 11. 临床科室老师【自查】

# a. 自查第一步:发现问题 临床科室兼职感控老师,督导所在科室,反馈发现的感控问题。 b. 自查第二步:问题分析 针对感控问题,分析原因,并给出整改措施。

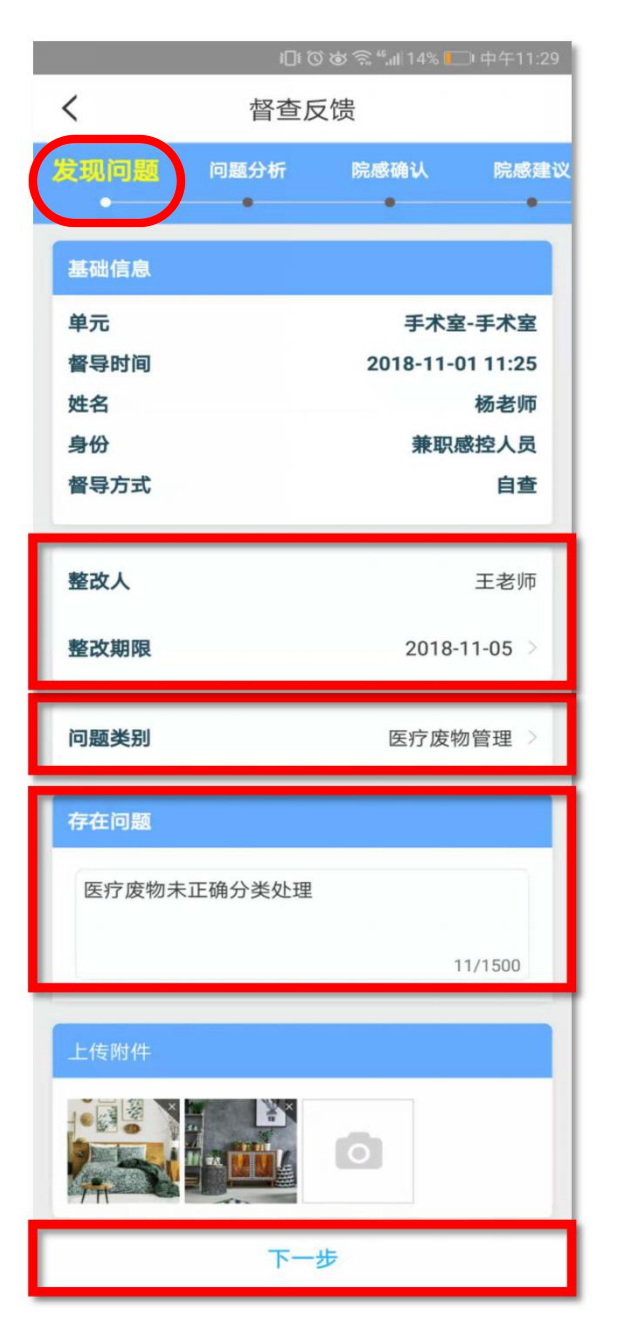

፤□፤ ⓒ ば "...] 47% ■□ 傍晩5:01 督查反馈 < 院感确认 院感建议 发现问题 分析原因 标识错误 4/500 **隆改措施** 规范标识 4/500 上传附件 是否上报院感科 暂存 提交

c. 自查第三步: 院感确认

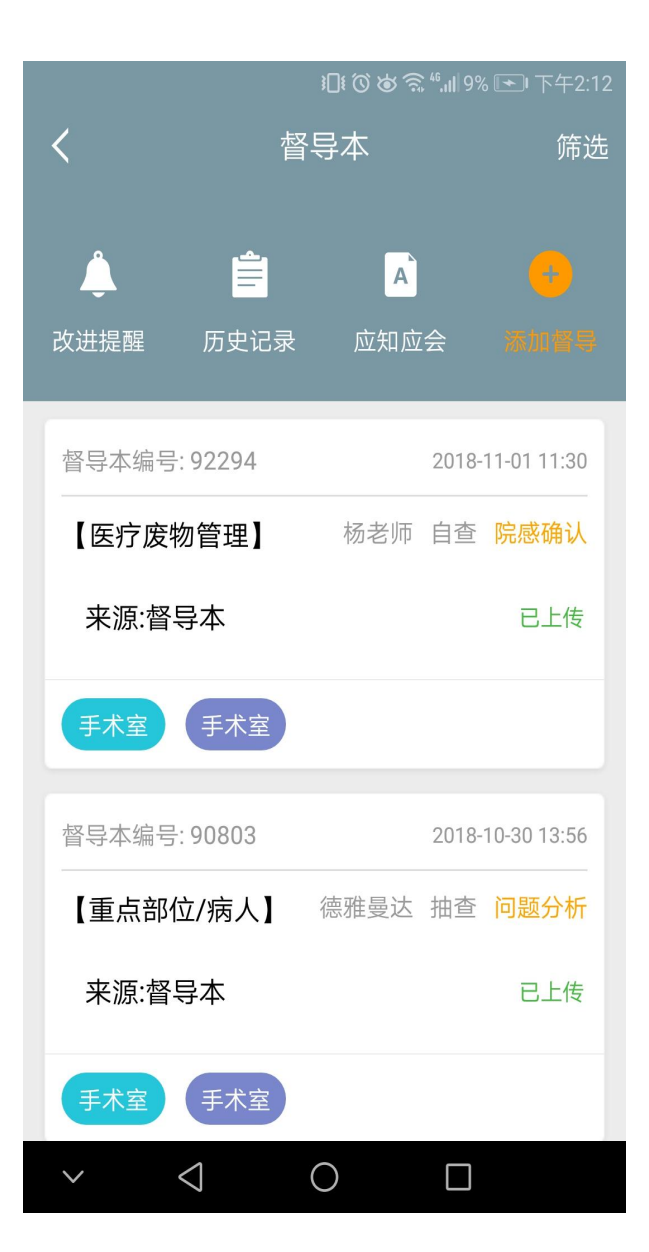

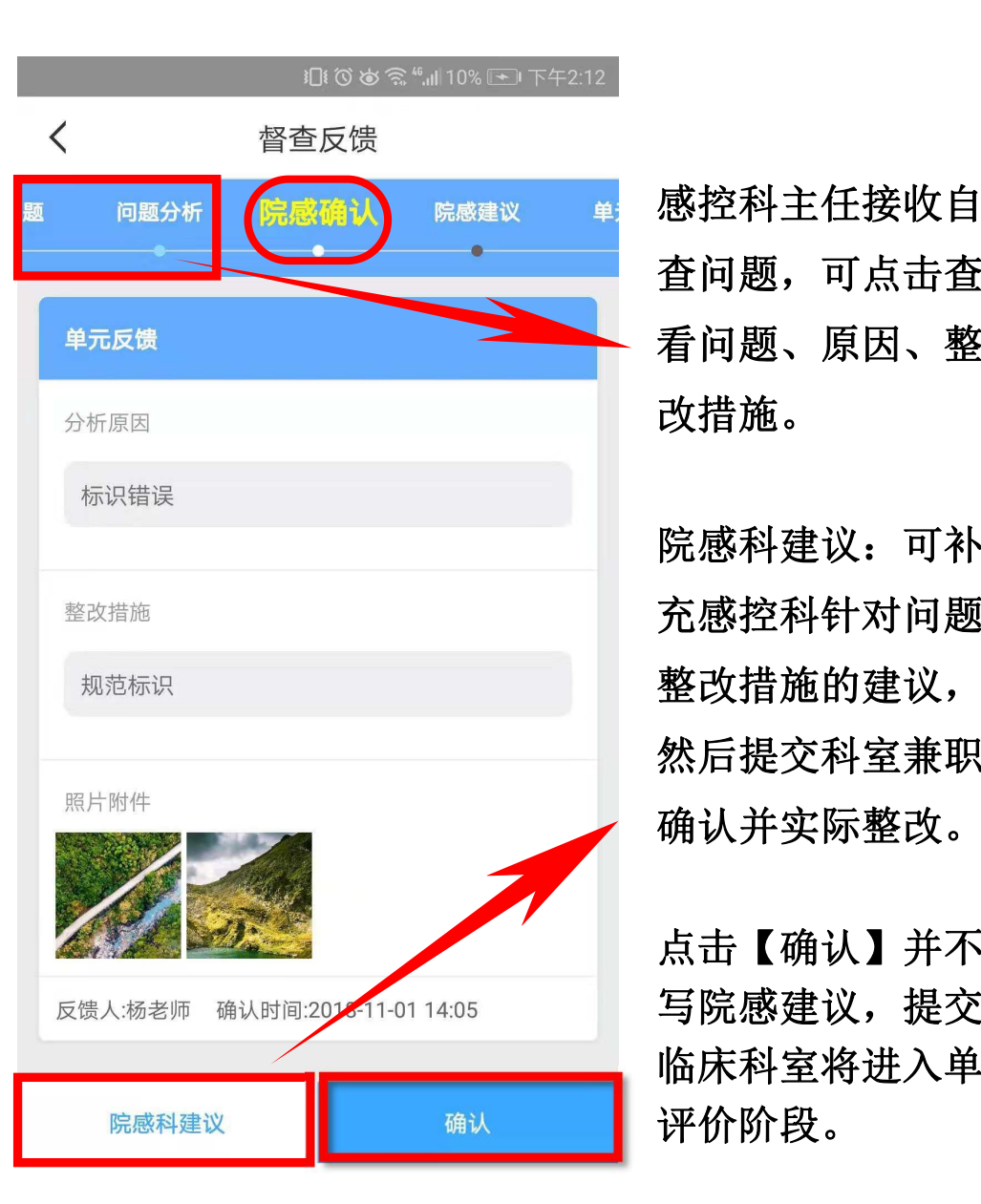

|          |         | ▮□〔1 ⑦ ば 奈 ",,,  23% ▶ 下午2:31 |
|----------|---------|-------------------------------|
|          | <       | 督查反馈                          |
| 1        | ▶析 院感确认 | 院感建议 单元确认 改                   |
| Ĩ        | •       |                               |
| <u>X</u> | 院感建议    |                               |
|          | 规范处理    |                               |
| •        |         | 4/500                         |
| <u>J</u> | 上传附件    |                               |
| Ţ        | 0       |                               |
| 「填       |         |                               |
| 之一       |         | 提交                            |
|          | ~ <     | 0                             |

d. 自查第四步:改进评价【单元评价+院感评价】

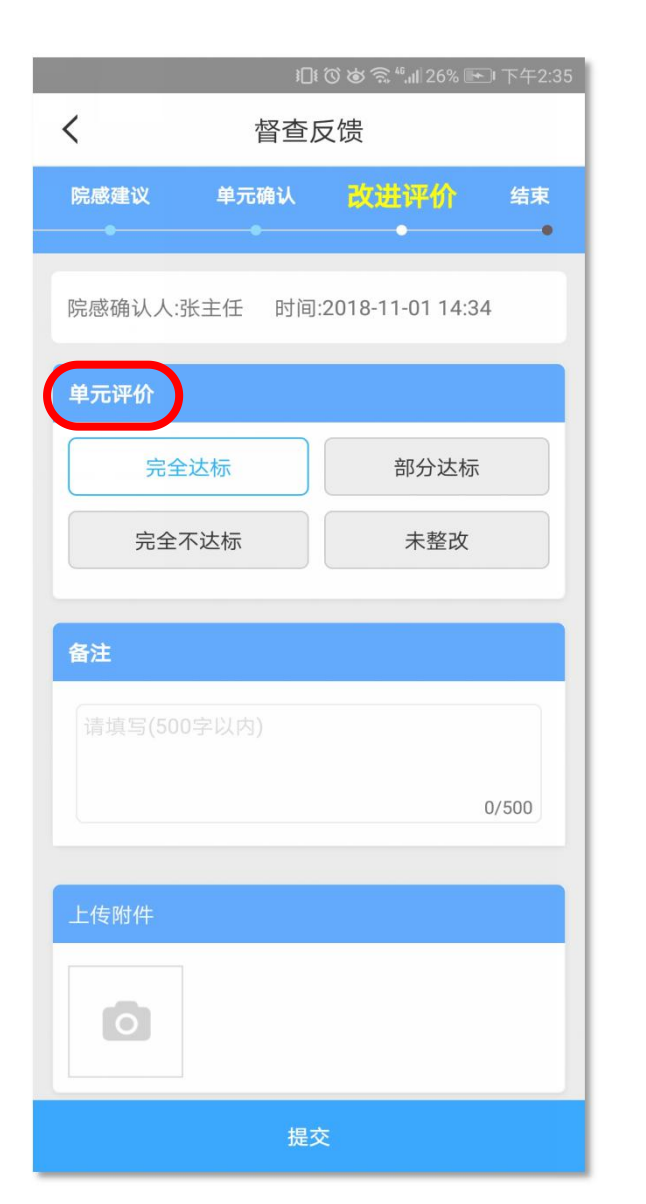

| <b>!①! で ば 奈 **.il</b> ) 30% 🖭 下午2:44 |  |  |  |  |  |  |
|---------------------------------------|--|--|--|--|--|--|
| く 督査反馈                                |  |  |  |  |  |  |
| 院感建议 单元确认 <mark>改进评价</mark> 结束        |  |  |  |  |  |  |
|                                       |  |  |  |  |  |  |
| 单元评价人:杨老师 时间:2018-11-01 14:44         |  |  |  |  |  |  |
| 院感评价                                  |  |  |  |  |  |  |
| 完全达标 部分达标                             |  |  |  |  |  |  |
| 完全不达标 未整改                             |  |  |  |  |  |  |
| 备注                                    |  |  |  |  |  |  |
|                                       |  |  |  |  |  |  |
| 0/500                                 |  |  |  |  |  |  |
| 上传附件                                  |  |  |  |  |  |  |
| 0                                     |  |  |  |  |  |  |
| 结束                                    |  |  |  |  |  |  |

|            | 3[]{  | ତି 💩 🗟 "୩ 30% 🖿 | ① 下午2:45 |   |
|------------|-------|-----------------|----------|---|
| <          | 督查及   | 乏馈              |          |   |
| 院感建议 单元    | ī确认   | 改进评价            | 结束       |   |
|            | •     | •               | •        |   |
| 单元评价人:杨老师  | 时间:20 | )18-11-01 14:44 |          |   |
| 院感评价       |       |                 |          |   |
| 完全达标       |       | 部分达标            |          |   |
| 完全不达标      |       | 未整改             |          |   |
|            |       |                 |          |   |
| 备注         |       |                 |          |   |
| 请填写(500字以内 | 3)    |                 |          |   |
|            |       |                 | 0/500    |   |
|            |       |                 | 0/500    |   |
| 上传附件       |       |                 |          |   |
|            |       |                 |          | 7 |
| 0          |       |                 |          |   |
|            |       |                 | /        |   |
| 强制结束       |       | 提交              |          |   |

图中三种评价, 表示科室整改未 完全达标,可点 击提交,发起第 二轮改进和评价, 或点击强制结束 直接结束督导

#### 12. 督导详情与分享

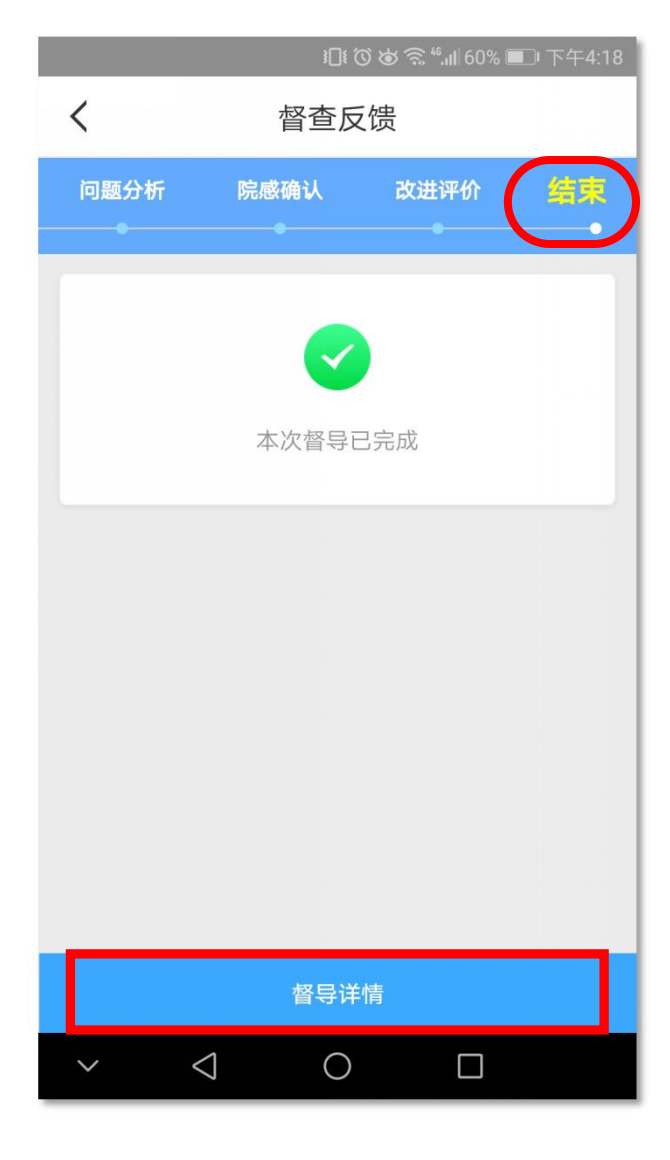

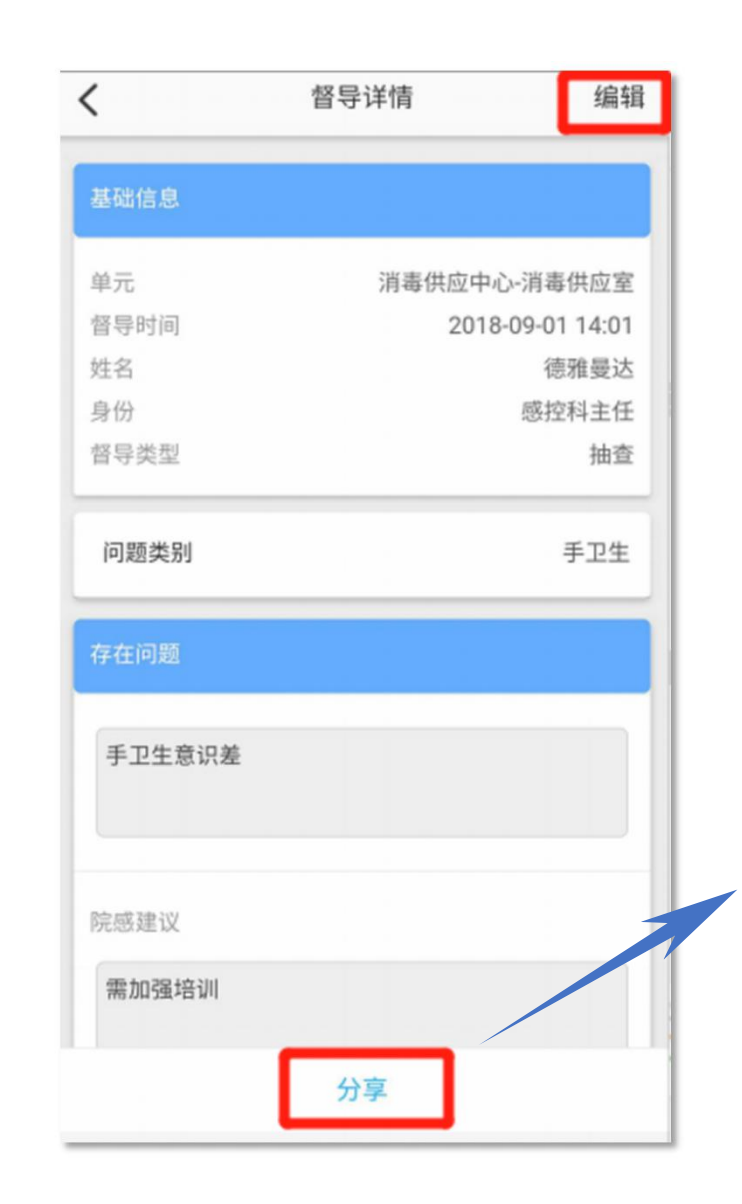

已整改<mark>结束</mark>的督 导本,可<u>当月编</u> 辑修改内容,并 可QQ、微信分享 相关人员。 13. 记录查看

|                  |                   | i∏i (© \&             | <sup>46</sup> .11 54% | 6       | 傍晚5:14            |
|------------------|-------------------|-----------------------|-----------------------|---------|-------------------|
| <                | 督                 | 寻本                    |                       |         | 筛选                |
| <b>人</b><br>改进提醒 | <b>一</b><br>历史记录  | <mark>へ</mark><br>应知应 | ī会                    | (<br>添) | <b>①</b><br>20 督导 |
| 督导本编号            | 믉: 92384          |                       | 2018-                 | 11-01   | 16:58             |
| 【环境管             | 理】                | 张主任                   | 抽查                    | 问题      | ī分析               |
| 来源:督             | 导本                |                       |                       | E       | 上传                |
| 手术室              | 手术室               |                       |                       |         |                   |
| 督导本编号            | 름: 92383          |                       | 2018-                 | 11-01   | 16:49             |
| 【环境管             | 理】                | 张主任                   | 抽查                    | 问题      | ī分析               |
| 来源:督             | 导本                |                       |                       | E       | 上传                |
| 手术室              | 手术室               |                       |                       |         |                   |
| $\sim$           | $\triangleleft$ ( | $\supset$             |                       |         |                   |

|              | ፤ 🖸 🍅 ╬₊╢ 54% 🗩 🤅 傍晚5:14 |     |       |             |
|--------------|--------------------------|-----|-------|-------------|
| <            | 改进损                      | 是醒  |       | 筛选          |
| 督导本编号:       | 92384                    |     | 2018- | 11-01 16:58 |
| 【环境管理        | ]                        | 张主任 | 抽查    | 问题分析        |
| 来源:督导        | 本                        |     |       | 已上传         |
| 手术室          | 手术室                      |     |       |             |
| 督导本编号:       | 92383                    |     | 2018- | 11-01 16:49 |
| 【环境管理        | ]                        | 张主任 | 抽查    | 问题分析        |
| 来源:督导        | *本                       |     |       | 已上传         |
| 手术室          | 手术室                      |     |       |             |
| 督导本编号:       | 92324                    |     | 2018- | 11-01 14:33 |
| 【医疗废物        | 管理】                      | 杨老师 | 自查    | 改进评价        |
| $\checkmark$ | 0                        |     |       |             |

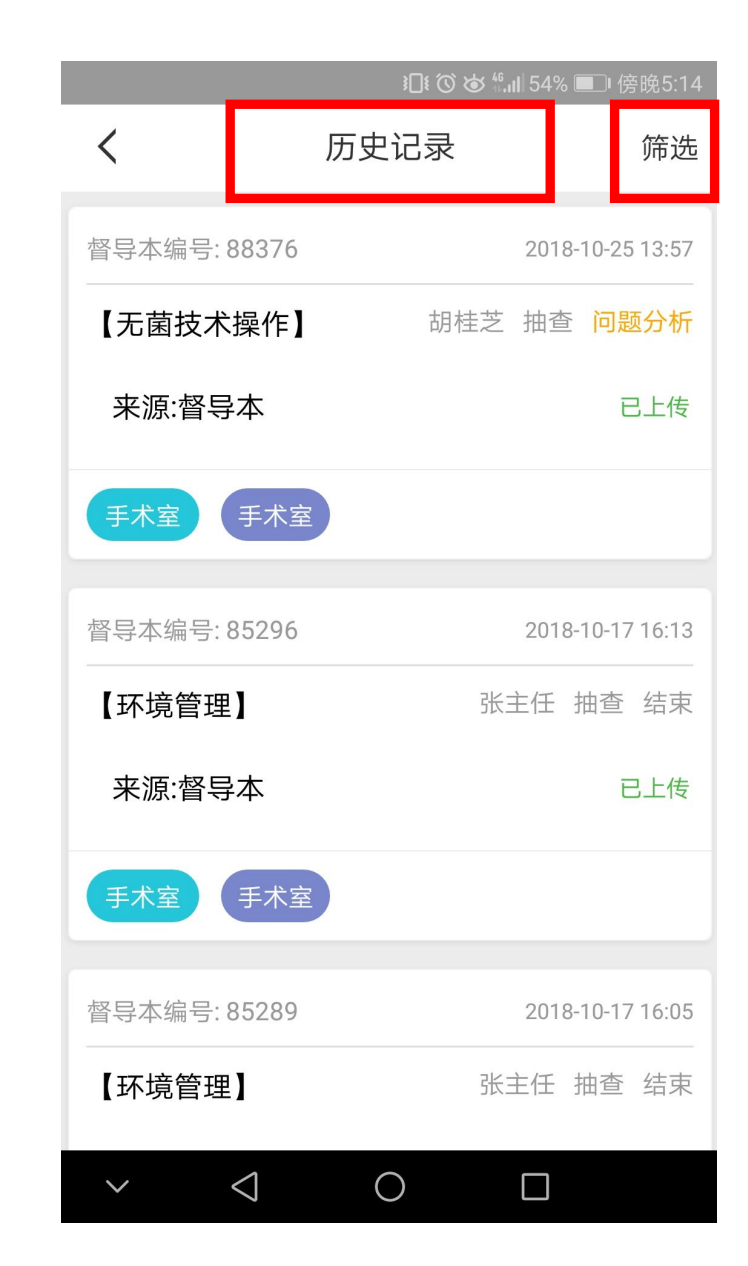

13. 记录查看

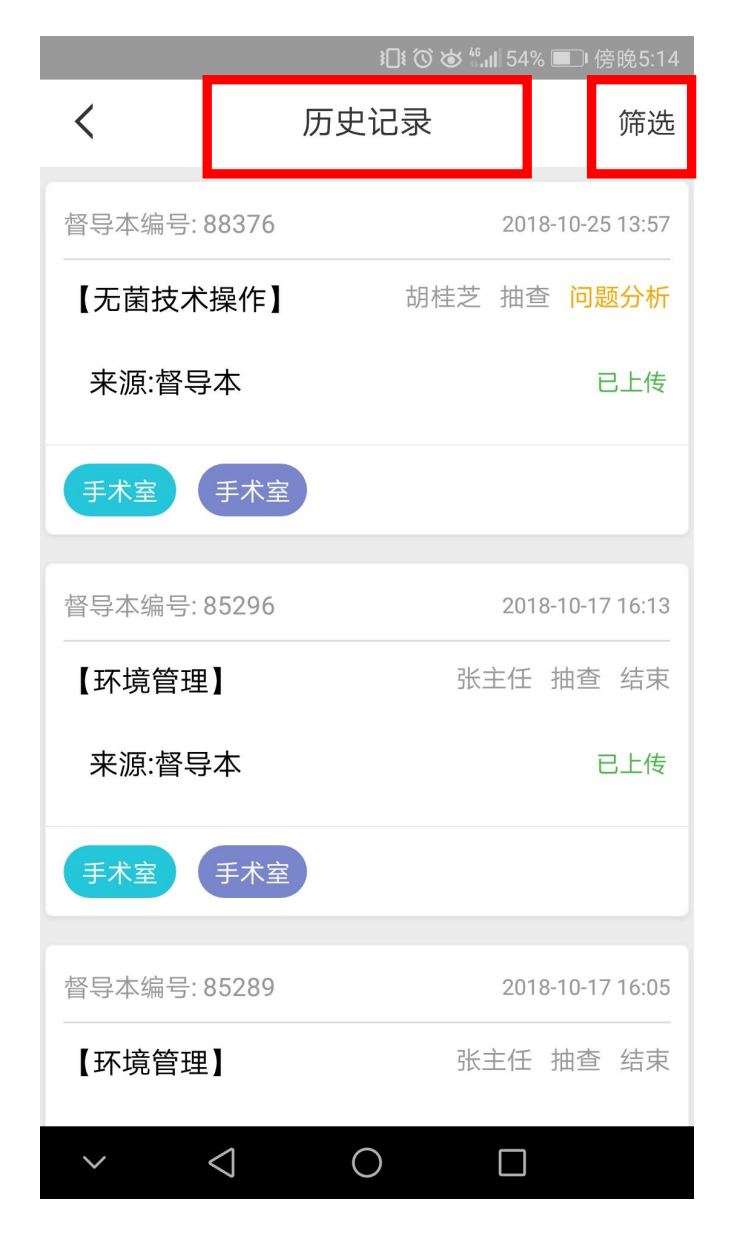

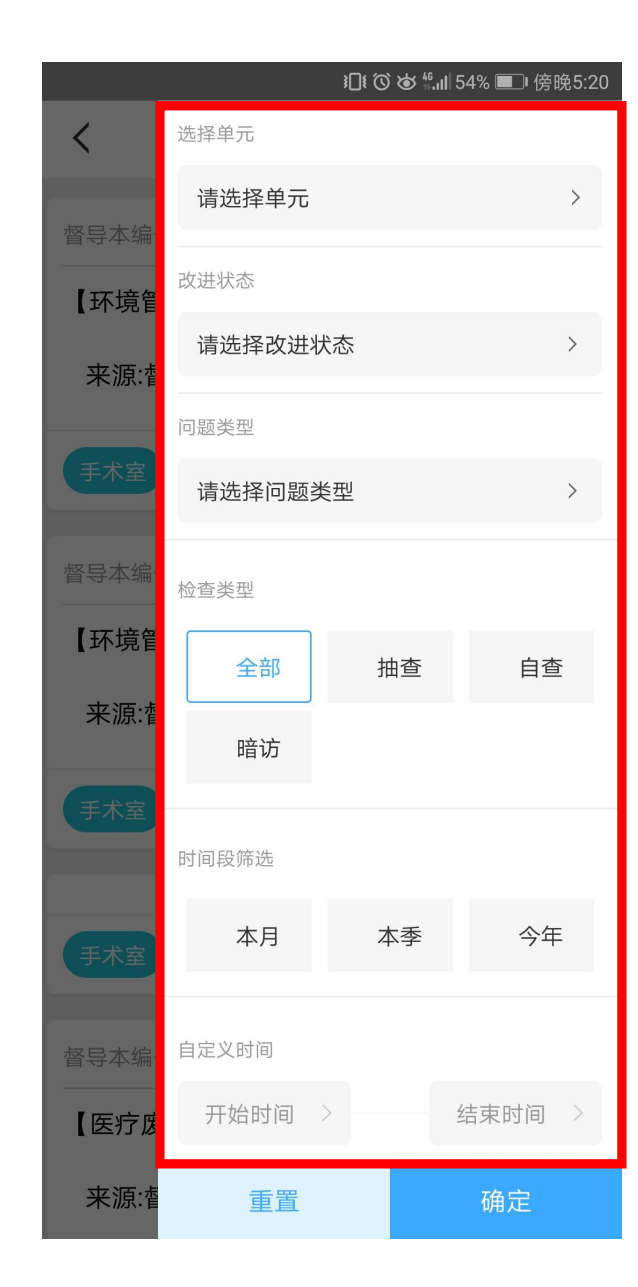

1. 督导本首页:角色查 看权限内的进行中督导 记录 2. 改进提醒界面:同督 导本首页 3. 历史记录界面:角色 查看权限内的全部督导 记录

#### 右上角【<mark>筛选</mark>】按钮 可进行自定义查看

#### 14. 错误数据删除

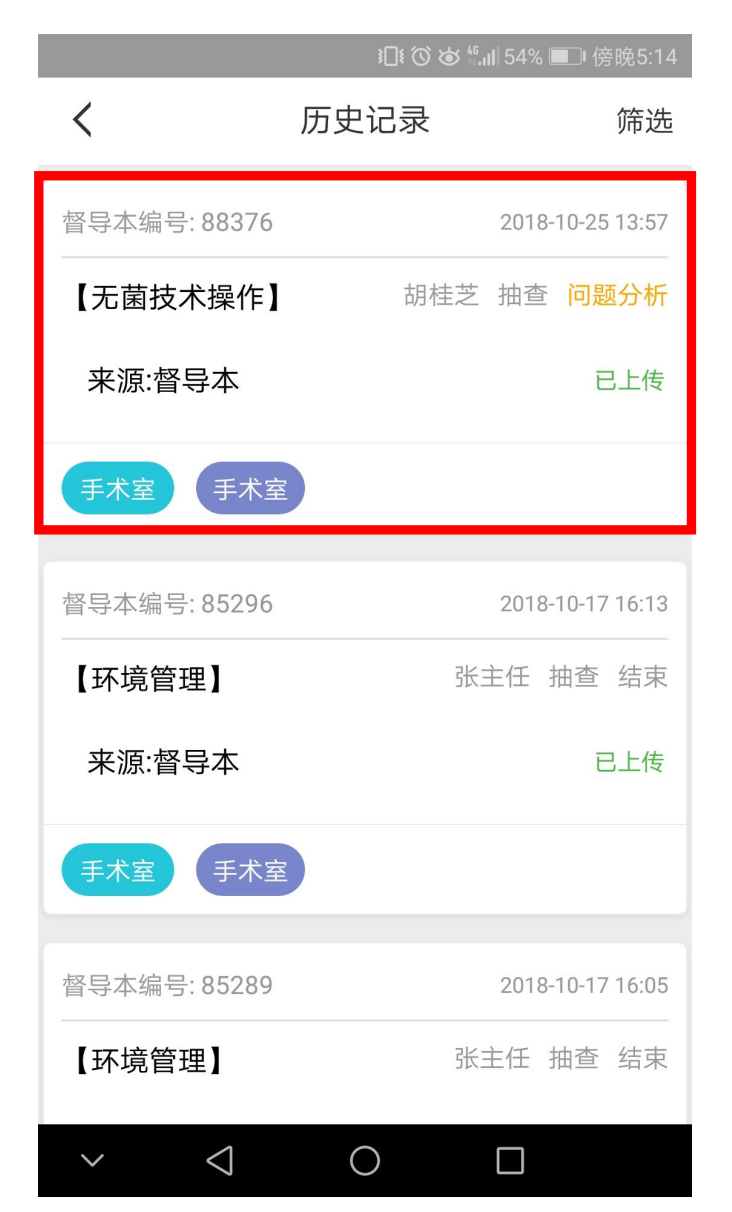

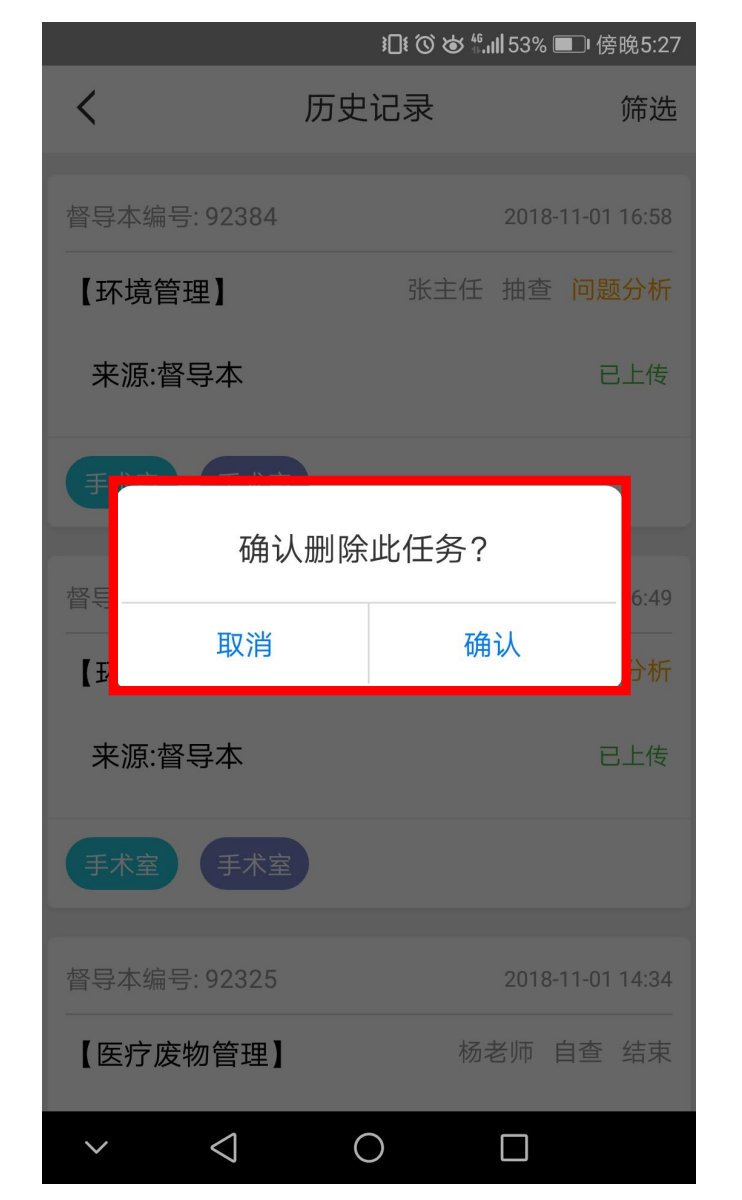

督导本-历史记录界面 长按,或左滑某记录, 可删除错误督导记录

请注意: 数据一旦删除,无法找回; 只能删除<mark>当月</mark>的数据

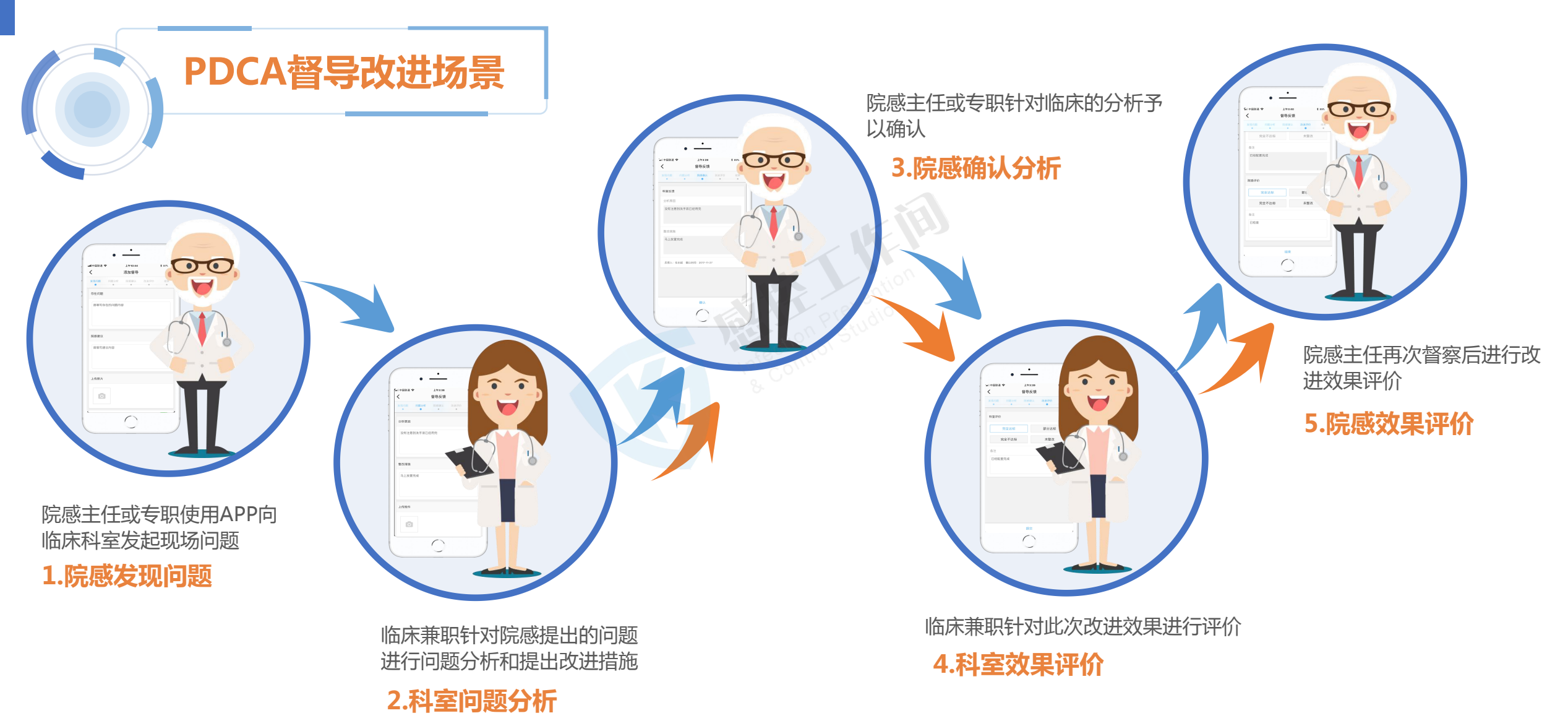

#### 科室监控员互动流程见橙色箭头

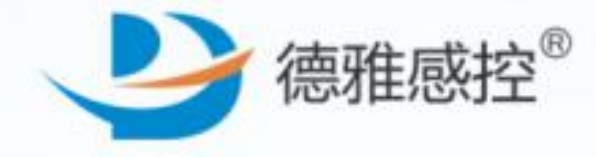

电话:400-969-7756

## **谢谢观看** Thank You !

湖南德雅曼达科技有限公司 Hunan Deyamanda Technology Co., LTD